#### W kilku zdaniach o programie

Program LOKALE (FK2000pdlk) wraz z programem PODATKI-KSIĘGOWOŚĆ (FK2000pd1) tworzą system do wyliczania i księgowania rat i odsetek za sprzedaż lokali i gruntów.

Główne zadania programu WODA to:

- Gromadzenie danych naliczeniowych potrzebnych do wyliczania rat i odsetek.
- Naliczanie rat i odsetek.
- Księgowanie przypisów i odpisów.
- Prowadzenie kartoteki kont.
- Przeglądanie i przeszukiwanie kartoteki kont.
- Zestawienia i wykazy.

Program działa w systemie Windows. Może pracować w sieci to znaczy może być używany równocześnie na wielu komputerach.

Utrzymujemy stały kontakt z naszymi klientami. Ciągle dopasowujemy programy do rosnących potrzeb i zmieniających się warunków. Przez ponad dziesięć lat sprzedaliśmy setki programów. Dzięki stałej modernizacji prawie wszystkie pracują do dziś.

#### W kilku zdaniach o nas

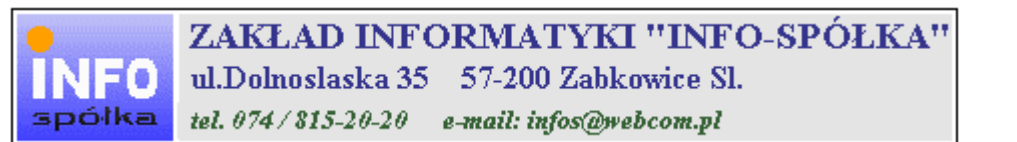

Działamy od 1989 roku na terenie byłych województw wałbrzyskiego i wrocławskiego. Zajmujemy się tworzeniem programów komputerowych dopasowanych do potrzeb użytkownika. Nasza specjalność to księgowość (w tym budżetowa), fakturowanie, gospodarka magazynowa, płace, kadry, czynsze i inne opłaty.

Jesteśmy przede wszystkim twórcami programów, które od podstaw są naszym dziełem. Możemy je dowolnie modyfikować, rozbudowywać i łączyć. Taka też jest praktyka naszego działania. Utrzymujemy stały kontakt z naszymi klientami, ciągle dopasowując programy do rosnących potrzeb i zmieniających się warunków.

#### Możesz od kogoś kupić gotowy program. My stworzymy Ci program taki jakiego potrzebujesz.

W większości urzędów miast i gmin byłego województwa wałbrzyskiego, nasze programy obsługują podatki, czynsze, księgowość budżetową i płace.

Mamy około stu klientów, którym sprzedaliśmy prawie tysiąc programów. Wszystkie, z bardzo nielicznymi wyjątkami, pracują do dzisiaj.

# Ponad dziesięcioletnie doświadczenie w tworzeniu i wdrażaniu programów, połączyliśmy z najnowocześniejszymi rozwiązaniami jakie daje Windows i Delphi 4.

Nasz adres i telefony można znaleźć w programie – menu "Pomoc / Firmówka". Zapraszamy na naszą stronę internetową **www.webcom.pl/~infos** gdzie można znaleźć bieżącą informację o nas i naszych produktach.

# Instrukcja obsługi

Prawdopodobnie właśnie w tej chwili korzystasz z tej operacji.

Po wywołaniu pojawia się okienko ze spisem treści.

| Te | maty Pomocy: mastapp                                                                                                    | ? × |
|----|----------------------------------------------------------------------------------------------------|-----|
| Z  | Zawartość Indeks Znajdź                                                                                                    |     |
|    | Kliknij temat, następnie przycisk Wyświetł, albo kliknij inną kartę, np. Indeks.<br>♥ WSTĘP<br>♥ OGÓLNIE<br>Ŵ SZCZEGÓŁOWO<br>♥ Okienko główne                                                                  | -   |
|    | Menu "Zaznacz"<br>Menu "Lista płac"                                                                                                    |     |
| *  | <ul> <li>Menu "Ustawienia"</li> <li>Listy płac</li> <li>Tabela składników</li> <li>Rodzaj pracownika - pobierane składniki</li> <li>Parametry</li> <li>Hasła</li> <li>Menu "Pomoc"</li> <li>DODATEK</li> </ul> |     |
| H  |                                                                                                    |     |
|    | Z <u>a</u> mknij <u>D</u> rukuj Anulu                                                                                                    | 4   |

Pewnie umiesz już rozwijać działy, podrozdziały i otworzyć odpowiedni rozdział.

Zwróć uwagę na zakładkę "Indeks"

| Zawartość Indeks Znajdź                                                                                                    |                           |
|----------------------------------------------------------------------------------------------------|---------------------------|
| 1. Wpisz pierwsze litery <u>s</u> zukanego wyrazu.                                                                                                    | ₽                         |
| 2 Kliknii szukane hasto indeksu, a nastennie l                                                                                                    | kliknii przucisk Wuświetł |
| blokada składników wyliczanych<br>dane wpisz<br>dane wpisz (wszystkie)<br>dokumentacja komputerowego przetwarza<br>dołącz do listy płac<br>firma-adresy i telefony<br>firmówka<br>formuły-konstrukcja<br>formuły-konstrukcja<br>Frz-funkcja<br>fwrz-funkcja<br>główne okienko<br>hasła<br>instrukcja obsługi<br>kadry | nia                       |
| <u>W</u> yświet                                                                                                    | l <u>D</u> rukuj Anuluj   |

Jest tu wiele haseł ułożonych alfabetycznie. Jeśli będziesz w górne pole wpisywał pierwsze litery, lista haseł będzie przesuwać się w odpowiednie miejsce.

Czasami łatwiej jest coś znaleźć, właśnie przy pomocy indeksów.

Po znalezieniu odpowiedniego rozdziału, pojawia się okienko zawierające treść tego rozdziału.

| 💡 ttt                                                                     |                                                                                             |                                                                            |                                                                           |                                                                    | _ 🗆 ×                 |
|---------------------------------------------------------------------------|---------------------------------------------------------------------------------------------|----------------------------------------------------------------------------|---------------------------------------------------------------------------|--------------------------------------------------------------------|-----------------------|
| Znajdź                                                                    | Iematy Pomocy                                                                               | ⊻stecz                                                                     | <u>D</u> rukuj                                                            | <u>O</u> pcje                                                      |                       |
| ₩ kilku zo                                                                | laniach o na                                                                                | IS                                                                         |                                                                           |                                                                    | 4                     |
| e<br>INFO<br>spółka                                                       | ZAKŁAI<br>ul.Dolnosla<br>tel. 074/815                                                       | D INFORM<br>18ka 35 57<br>-20-20 e-ma                                      | VIATYKI ''<br>-200 Zabkow<br>iil: infos@webc                              | 'INFO-SP(<br>ice Sl.<br>om.pl                                      | ÓŁKA''                |
| Działamy od<br>wrocławskieg<br>dopasowany<br>tym budżeto<br>czynsze i inr | –<br>1989 roku na te<br>go. Zajmujemy s<br>ch do potrzeb u<br>wa), fakturowan<br>ne opłaty. | erenie byłych w<br>się tworzeniem<br>żytkownika. N<br>ie, gospodarka       | województw wa<br>n programów ko<br>lasza specjalno<br>a magazynowa        | Hbrzyskiego i<br>omputerowych<br>ość to księgow<br>, płace, kadry, | ość (w                |
| Jesteśmy pr<br>naszym dzie<br>łączyć. Taka<br>kontakt z na<br>rosnących p | zede wszystki<br>ełem. Możemy<br>a też jest prakt<br>aszymi klientar<br>rotrzeb i zmier     | m twórcami<br>je dowolnie<br>yka naszego<br>ni, ciągle do<br>niających się | programów, k<br>modyfikować<br>działania. Ut<br>pasowując pr<br>warunków. | ttóre od podst<br>ć, rozbudowy<br>rzymujemy st<br>rogramy do       | aw są<br>wać i<br>ały |
| • • • • • • • • • • • • • • • • • • •                                     |                                                                                             |                                                                            | K.d., _4                                                                  | O:                                                                 | <br>•<br>•            |

- Zwróć uwagę na przyciski w górnej części okienka.
  Wciśnij "Tematy pomocy" jeśli chcesz wrócić do spisu treści.
  Wciśnij "Drukuj" jeśli chcesz wydrukować dany rozdział.

# Jak czytać instrukcję obsługi

Po uruchomieniu programu zobaczysz okienko główne. W górnej części tego okienka znajduje się menu. Kliknij "Pomoc" a następnie "Instrukcja obsługi".

Instrukcja składa się z czterech części

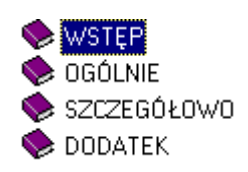

- WSTĘP W kilku zdaniach przedstawiamy program i naszą firmę.
- OGÓLNE Jest to część raczej teoretyczna. Opisuje zagadnienia oraz powiązania operacji traktowanych jako proces.
- SZCZEGÓŁOWO Ta część jest czysto praktyczna. Opisuje wszystkie operacje (każdą z osobna) ze wszystkimi szczegółami obsługi.
- DODATEK W tej części umieściliśmy opisy zagadnień luźno związanych z głównymi zadaniami programu oraz operacje wspólne dla wszystkich naszych programów. Jeśli używasz już jakiegoś, nie musisz tu zaglądać.

Sposób czytania zależy od tego, na jakim jesteś etapie.

- Pierwsze czytanie zacznij od pierwszych rozdziałów części OGÓLNEJ, opisujących uruchamianie programu i poruszanie się w nim.
- Próbuj uruchamiać operacje. Jeśli masz problemy, zajrzyj do opisu konkretnej operacji, w części SZCZEGÓŁOWEJ.
- W miarę poznawania programu, zaglądaj do części OGOLNEJ. To pozwoli ci uporządkować nabytą wiedzę i stworzyć ogólny obraz systemu. JEST TO BARDZO WAŻNE.
- W trakcie normalnej pracy będziesz zaglądał do części SZCZEGÓŁOWEJ, żeby przypomnieć sobie obsługę rzadziej stosowanych operacji.

#### Uważamy, że program poznaje się szybciej używając go, niż studiując dogłębnie instrukcje. Próbuj coś zrobić. Jeśli nie wychodzi, zajrzyj do instrukcji. To najszybszy sposób poznania programu.

Komputerowa instrukcja, właśnie taka jak ta, różni się od papierowej książki nie tylko formą ale przede wszystkim sposobem korzystania z niej.

- Możesz w kilku miejscach spotkać opisy tego samego zagadnienia. Tej instrukcji nie czyta się "od deski do deski". Najczęściej zaglądasz w określony rozdział, "przeskakujesz" między rozdziałami. Mogą być miejsca, do których nigdy nie trafisz. Dlatego rzeczy istotne opisujemy kilka razy, w różnych miejscach, aby zwiększyć prawdopodobieństwo dotarcia do nich.
- Nie piszemy, że "na ekranie pojawia się zestawienie, w którym jest ... to i owo ...". Zakładamy, że użytkownik siedzi przy komputerze i ma przed oczami właśnie to zestawienie. Po co pisać o tym co widać.
- Nie opisujemy wszystkich drobnych szczegółów obsługi. Sam program wysyła mnóstwo komunikatów w zależności od sytuacji. Dobrze zrobiony program powinien zachowywać się tak, że nawet bez zapoznania się z instrukcją obsługi, można go jako tako obsługiwać. Ponadto jest on zgodny ze środowiskiem Windows.

Zakładamy, że potrafisz poruszać się w środowisku WINDOWS, dlatego nie będziemy opisywali

posługiwania się okienkami, przyciskami, menu, paskami przewijania itp. Jest to dzisiaj powszechnie stosowany standard.

Czymś nowym może okazać się jedynie pasek nawigacji, występujący przy zbiorach danych. Szczegółowy opis znajdziesz w dodatku.

# Menu - spis operacji ze wskazaniem odpowiednich działów opisujących szczegółowo daną operację

#### Wykazy

- Wykaz grup (Patrz rozdział Wykazy/ Wykazy ogólnie)
- Wykaz kont wg numeru (Patrz rozdział Wykazy/ Wykazy ogólnie)
- Rejestr dokumentów (Patrz rozdział Wykazy)
- D Pisma dowolne (Patrz rozdział Wykazy)

#### Przypisy

- Przypis rat (Patrz rozdział Raty/Wprowadzanie i księgowanie rat)
- □ Odroczenie/umorzenie (Patrz rozdział Odraczanie i umarzanie opłat)
- □ Wycofanie odroczenia (Patrz rozdział Odraczanie i umarzanie opłat)

#### Dopisz/usuń konto

- Nowe konto i adres (Patrz rozdział Zakładanie kont)
- D Zmiany w koncie i adresie (Patrz rozdział Zakładanie kont)
- Usuń konto (Patrz rozdział Zakładanie kont)

#### Inne

- Przetwórz pola robocze (Patrz rozdział Inne)
- □ Zapisz w uwagach pole robocze (Patrz rozdział Inne)
- Przypis roczny (Patrz rozdział Raty/Księgowanie rat na przyszłe lata)

#### Ustawienia

D Parametry (Patrz rozdział Ustawienia)

- □ Tabele odsetek (Patrz rozdział Ustawienia)
- Blokada (Patrz rozdział Ustawienia)
- □ Formy (Patrz rozdział Formy wydruku)
- □ Numeracje (Patrz rozdział Ustawienia)
- □ Konta bankowe (Patrz rozdział Ustawienia)
- □ Ustawienia druku przelewów (Patrz rozdział Ustawienia)
- Dobsługa RAPO (Patrz rozdział Ustawienia)
- □ Hasła (Patrz rozdział Dodatki)

# Ogólnie o kartotekach i kontach

Podstawowym elementem bazy danych jest **konto**, które związane jest z jednym podatnikiem. Na koncie księgowane są przypisy, wpłaty, odpisy, itp. (stąd nazwa konto).

Zbiór kont tworzy kartotekę, np. kartoteka podatku drogowego będzie się składała z kont podatników podatku drogowego.

Program może równocześnie obsługiwać kilka kartotek kont. Klikając w **pole wyboru kartoteki**, można błyskawicznie przenieść się do innej kartoteki.

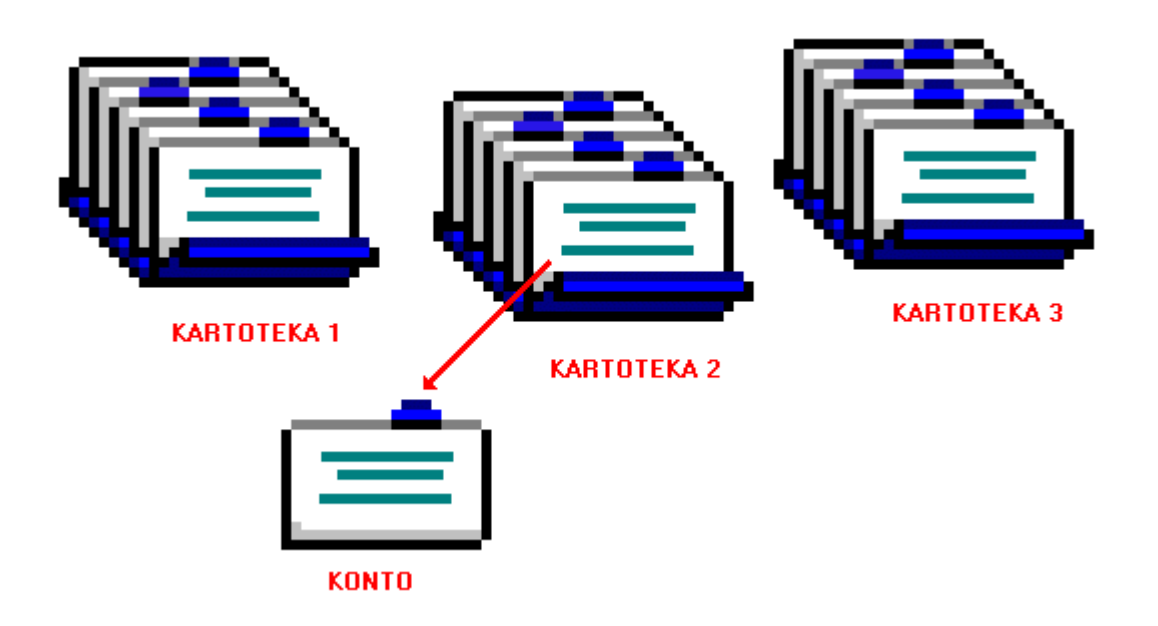

## Dokument – księgowanie

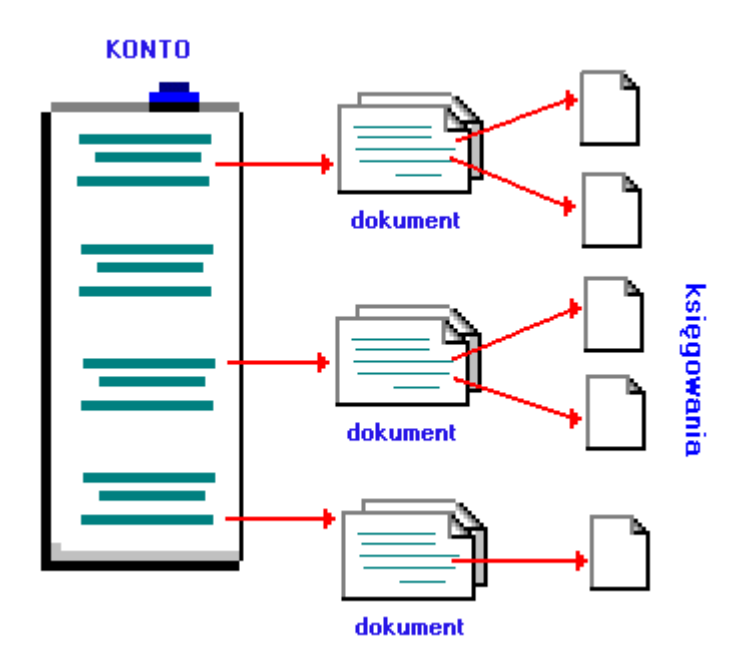

**Dokument** w tradycyjnym ujęciu to np. decyzja, wpłata, wyciąg bankowy – dokument papierowy (stąd nazwa dokumentu), na podstawie którego dokonujemy księgowań.

W najprostszym wypadku dokument może mieć jedno **księgowanie** (np. wpłata jednej należności). Dokument może mieć kilkanaście księgowań (przypis podatku rolnego w rozbiciu na raty i podatek rolny, nieruchomości, leśny – jak na poniższym przykładzie).

| podatek roln<br><b>Stan kont</b><br>na dzień 05- | iy<br><b>ta</b><br>-09-07 | Kowal Jan<br>Kolno Polr | a 3   |                           |                                             |          |                |
|--------------------------------------------------|---------------------------|-------------------------|-------|---------------------------|---------------------------------------------|----------|----------------|
|                                                  |                           | VVn                     | Ma    | data op.<br>termin, symbo | symbol, nridata dol<br>ol należności, treść | kumentu  |                |
|                                                  |                           |                         |       | 05-02-20                  | pp-w22/60/ 130                              | 05-02-20 | przypis główny |
| pn1                                              | 12                        | ,60                     |       | 05-03-15                  |                                             |          |                |
| pr1                                              | 72                        | ,30                     |       | 05-03-15                  | lacksquare                                  |          |                |
| pn2                                              | 12                        | ,80                     |       | 05-05-16                  | 🗖 🔪 księgowan                               | ie       |                |
| pr2                                              | 72                        | ,50                     |       | 05-05-16                  |                                             |          |                |
| pn3                                              | 12                        | ,80                     |       | 05-09-15                  |                                             |          |                |
| pr3                                              | 72                        | ,50                     |       | 05-09-15                  |                                             |          |                |
| pn4                                              | 12                        | ,80                     |       | 05-11-15                  |                                             |          |                |
| pr4                                              | 72                        | ,50                     |       | 05-11-15                  |                                             |          |                |
|                                                  | ۷                         | Vn                      | Ma    | Saldo                     |                                             |          |                |
|                                                  | 340,8                     | 80                      |       | 340,80                    | <b>należność głó</b><br>inne<br>odsetki     | ówna     |                |
|                                                  |                           | DOKL                    | JMENT | /                         |                                             |          |                |

## **Rok obliczeniowy**

Przełączanie roku obliczeniowego nie oznacza wcale, że zobaczymy inną kartotekę i inne konta. Przeciwnie, widoczna będzie ta sama kartoteka i te same konta. Przełączenie roku spowoduje, że pokazane będą księgowania tylko z wybranego roku.

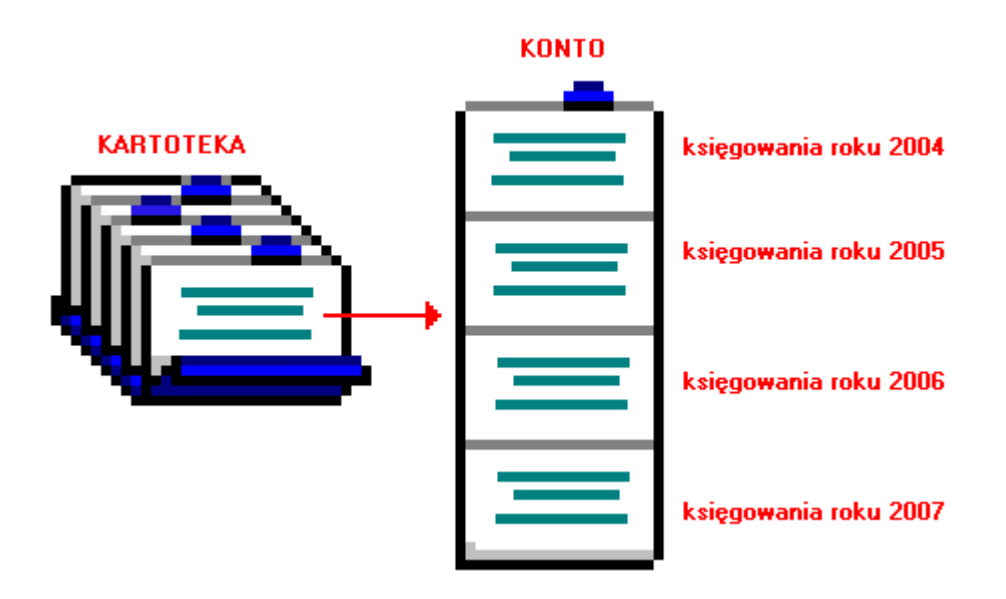

#### Baza adresowa

Baza adresowa jest zbiorem wszystkich adresów. Z nią powiązane są poszczególne konta.

# <complex-block>

Kowalski występuje w obydwu kartotekach, ale w bazie adresowej jest tylko raz. Dzięki takiemu rozwiązaniu unika się powielania informacji typu NIP, Pesel, imię ojca, itp.

W kartotece nieruchomości jest tylko nazwa konta, które zawiera adres podatnika. Może to być adres nieruchomości podatnika np. garażu. W bazie adresowej jest natomiast adres podatnika, służący np. do korespondencji.

# Zasady księgowania

Księgowania dzielimy na dwa rodzaje, tak zwane strony księgowania:

- Po stronie Wn (winien) przypisy i odpisy, inaczej nazywane naliczeniami lub wymiarem.
- Po stronie Ma (ma) wpłaty i zwroty.

Bardzo ważną rolę w naszym programie pełni **symbol należności**. Np. w podatku od nieruchomości mamy następujące symbole:

- pn podatek od nieruchomości za ubiegłe lata (zaległy)
- pn1 podatek od nieruchomości I rata
- pn2 podatek od nieruchomości II rata
- pn3 podatek od nieruchomości III rata
- pn4 podatek od nieruchomości IV rata

Oprócz tego we wszystkich podatkach, czynszach itd. używa się symboli:

- os odsetki (liczone od 1 stycznia bieżącego roku)
- oz odsetki zaległe (za ubiegłe lata)
- kp koszty ponagleń (upomnień)
- kz koszty zaległe ponagleń (upomnień)
- op opłata prolongacyjna

Np. wpłata zaksięgowana z symbolem należności "pn2" będzie kojarzona z przypisem drugiej raty podatku od nieruchomości, który też ma symbol należności "pn2".

Teraz spójrzmy na przykładowy obraz konta

| nieruchomośc<br>Stan konta<br>na dzień 04-00 | i<br>Abram<br>)-04 Watbr; | iek Jan<br>zych Kopern | ika 12/3                                                                 |
|----------------------------------------------|---------------------------|------------------------|--------------------------------------------------------------------------|
|                                              | Wen.                      | 46                     | data ts. symbol, nr i data dotumentu<br>termin, symbol na kżności, treść |
|                                              |                           |                        | 04-02-06 pp-6 04-03-15                                                   |
| pn1                                          | 38,50                     |                        | 0403-15                                                                  |
| pn2                                          | 38,50                     |                        | 0405-17                                                                  |
| pn3                                          | 38,50                     |                        | 0409-15                                                                  |
| pn4                                          | 38,50                     |                        | 04 11-15                                                                 |
| pn1                                          |                           | 38,50                  | 04:03:04 wk:12387 04:03:04<br>04:02:24                                   |
|                                              |                           |                        | 04-10-02 wk-33153 04-10-02                                               |
| os                                           |                           | 2,00                   | 04-10-02 odsetki                                                         |
| pn2                                          |                           | 20,00                  | 04 10-02                                                                 |
|                                              | Wa                        | 46                     | Sello                                                                    |
|                                              | 154,00                    | 58,50                  | 95,50 należność główna                                                   |
|                                              |                           |                        | inne                                                                     |
|                                              |                           | 2,00                   | odsenki                                                                  |

Najpierw widać zaksięgowany przypis. Cztery raty po 38,50zł w kolumnie "Wn" z symbolami należności: pn1, pn2, pn3, pn4.

Potem jest wpłata pierwszej raty – 38,50 w kolumnie "Ma" z symbolem "pn1".

Na końcu mamy wpłatę drugiej raty (wpłata częściowa 20zł) i odsetek 2zł (wpłata po terminie).

Zwróć uwagę, że księgowania pogrupowane są **dokumentami** lub inaczej – każde księgowanie należy do jakiegoś dokumentu.

Mamy tutaj trzy dokumenty.

- 1. Przypis.
- 2. Wpłata pierwszej raty.
- 3. Wpłata częściowa drugiej raty po terminie z odsetkami.

Dokument ma swoje cechy:

- Data księgowania W zestawieniach i wykazach to właśnie ona decyduje czy księgowania zaliczyć do badanego okresu.
- Symbol dokumentu przyjęła się następująca symbolika:
- bo bilans otwarcia
- pp przypis główny
- ppd przypis dodatkowy (nabycie/zbycie)
- wk wpłata w kasie
- wp wpłata przelewem
- ws wpłata sołtysa
- wb wyciąg bankowy
- odr odroczenie
- umr umorzenie
- rnr rozłożenie na raty
- pks przeksięgowanie
- upm upomnienie
   Do innych dokumentów można używać dowolnych innych symboli. Można rozszerzać symbol dodajac numer np. odr1, odr2 do oznaczanie różnego typu odroczeń
- Numer dokumentu Jest to przeważnie kolejny nr w danej grupie dokumentów (patrz symbol dokumentu).
- Data dokumentu służy tylko dodatkowej identyfikacji dokumentu.

Przy każdym księgowaniu jest jeszcze jedna data. (patrz na prawo od kwoty).

- Dla kwot po stronie Wn (czyli przypisów) jest to termin płatności.
- Dla kwot po stronie Ma (czyli wpłat) jest to data wpłaty.

Kojarząc przez symbol należności przypis z wpłatą, porównuje się termin płatności z datą wpłaty. Jeśli termin został przekroczony – nalicza się **odsetki**.

Szczególnym przypadkiem księgowania jest **storno** nazywane też "**na czerwono**". Jest księgowanie z ujemną kwotą (z minusem).

- Po stronie Wn używa się go do odpisów, umorzeń, odroczeń itp.
- Po stronie Ma używa się go do zwrotów, not, przeksięgowań itp.

Księgowanie "na czerwono" zawsze powinno odnosić do księgowania zwykłego ("na czarno"). To znaczy mieć taki sam symbol należności i termin płatności lub datę wpłaty. Logiczne jest, że np. nie może być zwrotu pieniędzy, których ktoś wcześniej nie wpłacił.

Jest jeden przypadek gdy storno nie odnosi się do żadnego księgowania. Jest to nadpłata z bilansu otwarcia. Właściwie odnosi się ona do księgowań z wcześniejszego okresu, których po bilansie w bieżącym roku nie widzimy.

| 👪 LOKALE R                                               | APO FK2000pdlk                               |                           |                                 |
|----------------------------------------------------------|----------------------------------------------|---------------------------|---------------------------------|
| Wykazy Przypisy D                                        | opisz/usuń konto Inne Ustawienia             | Pomoc                     |                                 |
| 2007 🕎                                                   |                                              | lokale                    | przełącz                        |
|                                                          | akt Robocze Nazwa 1                          | Nazwa 2                   | Symbol 🔼                        |
| pole wyboru roku                                         | - Kowal Jan                                  | Ząbkowice Śląskie Polna 3 | M50 redyskor <mark>t</mark> owy |
| robocz. 💦 🔨                                              | Zaleski Jan                                  | Ząbkowice Śląskie Polna 5 | Q10 stały procent (i            |
| nazw.1<br>nazw.2 ↓<br>□ z wszystkich lat ↓               | pola wyszukiwania<br>pole "z wszystkich lat" | pa                        | ole wyboru kartoteki            |
| szukaj<br>raty<br>pokaż (1) s                            |                                              |                           |                                 |
| pokaż (2) 🛛 🛪                                            |                                              |                           |                                 |
| pokaž konto<br>pokaž konto 2<br>księgo <del>w</del> ania | numer wersji                                 | użyti                     | kownik etykieta 🗸               |
|                                                          | odśwież                                      |                           | 20-Alina [pdwd] lokale          |

# Uruchamianie i zamykanie programu

Po uruchomieniu (wywołaniu) programu, na ekranie pojawia się **okienko główne**. Od niego rozpoczynają się wszystkie operacje i do niego wracamy po ich zakończeniu.

**Zamknięcie programu** następuje standardowo przez kliknięcie w krzyżyk znajdujący się w prawym górnym rogu okienka.

#### Pola wyboru

**Pole wyboru kartoteki** – program może równocześnie obsługiwać kilka kartotek kont. Klikając w pole "**przełącz**", można błyskawicznie przenieść się do innej kartoteki.

**Pole wyboru roku** – przełącza rok obliczeniowy. Jeśli rok jest <u>różny od roku zegarowego</u> zmienia się kolor okienka głównego.

| 🎎 LOKALE 🛛 F       | LAPO   | FK2000pd    | lk              |          |                      |                  |                                                                                                    |
|--------------------|--------|-------------|-----------------|----------|----------------------|------------------|----------------------------------------------------------------------------------------------------|
| Wykazy Przypisy I  | Dopisz | /usuń konto | ) Inne Ustawier | ia Pomoc |                      |                  | 1011                                                                                                    |
| 2008 👻             |        |             |                 | lokale   |                      |                  | przełącz                                                                                                    |
|                    | ak     | Robocze     | Nazwa 1         | Nazwa    | 2                    | Symbol           | <b>N</b>                                                                                                    |
|                    |        | 16.         | Kowal Jan       | Ząbkow   | vice Śląskie Polna 3 | M50 redy         | /skontowy                                                                                                    |
| robocz.            |        | 13          | Zaleski Jan     | Ząbkow   | vice Śląskie Polna 5 | Q10 stał         | y procent (i                                                                                                    |
| nazw.1             |        |             |                 |          |                      | 1100 3101 100000 | Concercion de la concerción de la concerción de la concer |
| nazw.2             |        |             |                 |          |                      |                  |                                                                                                    |
| 📕 z wszystkich lat |        |             |                 |          |                      |                  |                                                                                                    |
| szukaj             |        |             |                 |          |                      |                  |                                                                                                    |
|                    |        |             |                 |          |                      |                  |                                                                                                    |
| 2                  |        |             |                 |          |                      |                  |                                                                                                    |
| raty               |        |             |                 |          |                      |                  |                                                                                                    |
| pokaż (1) x        |        |             |                 |          |                      |                  |                                                                                                    |
| pokaż (2) x        |        |             |                 |          |                      |                  |                                                                                                    |
| pokaż konto        |        |             |                 |          |                      |                  |                                                                                                    |
| pokaż konto 2      |        |             |                 |          |                      |                  |                                                                                                    |
| księgowania        |        |             |                 |          |                      |                  |                                                                                                    |
|                    |        |             |                 |          |                      |                  |                                                                                                    |
| 7b                 | < 1    | (j)         |                 |          |                      |                  | >                                                                                                    |
| mparatisem 3.2     |        | odśwież     |                 |          |                      | 20-Alina         | [pdwd] lokale                                                                                                    |

Pola wyszukiwania i pole "**z wszystkich lat**" – służą do wyszukiwania kont (patrz rozdział "**Wyszukiwanie kont**").

#### Przyciski

raty – oglądanie i przeliczanie rat

**pokaż (1), pokaż (2)** – służą do pokazywania wybranych informacji (patrz rozdział "**Przyciski pokaż (1) i pokaż (2)**"). Wciskając jeden z tych przycisków pojawi się informacja w formie, którą przypisaliśmy do danego przycisku. Aby przypisać daną formę informacji do danego przycisku należy:

- wcisnąć "x" (patrz obok przycisku "pokaż (1)" i "pokaż (2)"),
- pojawi się tabela form, z której trzeba wybrać odpowiednią formę (więcej na temat form w rozdziale "Formy wydruku").

**pokaż konto** – pokazuje księgowania na koncie, na którym aktualnie stoisz (patrz znacznik z lewej strony tabeli kont).

**pokaż konto 2** – pokazuje księgowania, na koncie, na którym aktualnie stoisz (patrz znacznik z lewej strony tabeli kont), z lat ubiegłych (przeniesione ze starego programu) lub naliczenia na lata przyszłe

**księgowania** – pokazuje księgowania, wraz z wszystkimi dokumentami, na koncie na którym aktualnie stoisz (patrz znacznik z lewej strony tabeli kont), z możliwością wprowadzania poprawek (patrz rozdział "**Księgowania**").

W górnej części okienka znajduje się **menu główne**, w którym znajdziesz szereg operacji, wykazów i zestawień. Opiszemy je w kolejnych rozdziałach. Menu podzielone jest tematycznie na **bloki operacji** . Możesz bez obaw wywołać każdą z operacji. Jeśli operacja wykonuje coś nieodwracalnego w skutkach, pojawi się okienko ostrzegające. Spis wszystkich operacji znajdziemy w rozdziale "**Menu - spis operacji, ze wskazaniem odpowiednich rozdziałów opisujących szczegółowo daną** 

operację".

#### Wyszukiwanie konta

Do wyszukiwania konta służą "pola wyszukiwania".

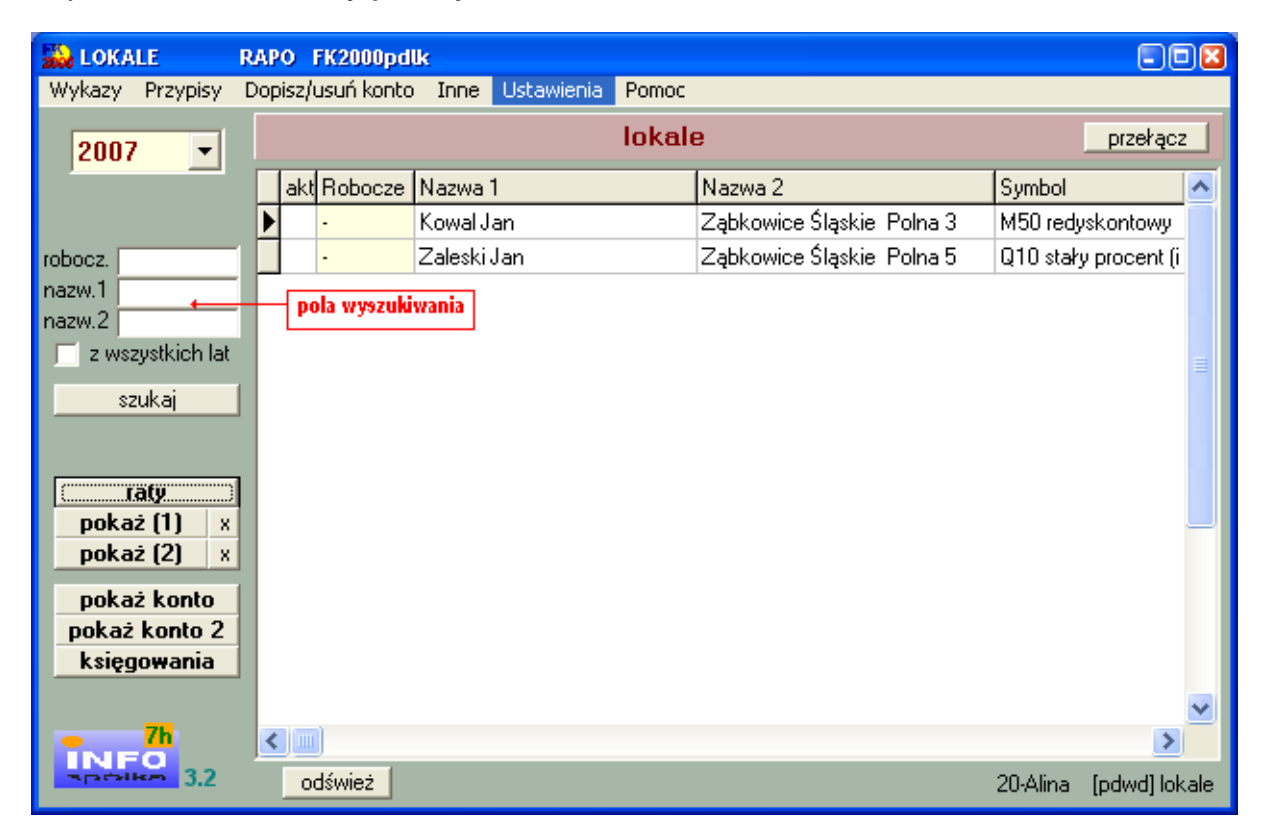

Wyszukiwane jest konto przyporządkowane do roku, na którym jesteśmy ustawieni. Jeśli chcemy wyszukać coś z innego roku lub nawet z kilku lat, wystarczy zaznaczyć pole "**z wszystkich lat**".

**Robocz.** – pole robocze (grupa) – w tabeli kolumna "Robocze". Program rozróżnia tu małe i wielkie lit ery.

Wyszukiwanie po polu "**robocze**", jest typowym wyszukiwaniem wg wzorca wyszukiwania. Aby wyszukiwanie mogło zadziałać w pole "**robocze**" trzeba zawsze coś wpisać, np. %.

Nazw. 1 – nazwa konta (imię i nazwisko) – w tabeli kolumna "Nazwa 1". Nazw. 2 – nazwa konta (adres) – w tabeli kolumna "Nazwa 2".

Aby wyszukiwać za pomocą pól "**nazwa 1**" lub "**nazwa 2**", wystarczy podać jakiś fragment nazwy. Program nie rozróżnia tu małych i wielkich liter.

Jeśli chcemy znaleźć coś co zaczyna się na daną literę lub na jakiś fragment, trzeba najpierw wpisać symbol "|" (patrz klawiatura – shift + symbol pod enterem) a następnie podać pierwszą literę wyszukiwanego słowa lub jego początkowy fragment.

Działają tu również formuły (tzw. wzorzec wyszukiwania).

Wzorzec wyszukiwania – określa co należy wpisać w pola wyszukiwania.

#### Przykłady wzorców:

% - wszystkie pn% - zaczynające się od "pn" k – posiadające "k" \_pn% – pierwszy znak dowolny, następny musi być "pn", dalej dowolnie \_\_\_\_k% - z literą "k" na 5-tej pozycji pn\_ - dowolny trzeci znak 4\_1 - 401, 411, 421, itd. owal – posiadające dowolny fragment, np. "owal"

Jeżeli chcemy oglądać całą zawartość tabeli, w pole "robocz." Należy wpisać "%".

Pamiętaj, że aby wyszukiwanie zadziałało w polu wyszukiwania "robocz." musi być dodatkowo wpisany symbol "%".

Wyszukiwanie następuje dopiero po wciśnięciu "szukaj".

# Zakładanie nowych kont

Do zakładania nowych kont służy operacja "Nowe konto i adres" – patrz menu główne, blok operacji - "Dopisz/usuń konto".

Jest to pierwsza rzecz jaką trzeba zrobić na początku. Bez kont nie da się nic zrobić. Oczywiście później też można dopisywać pojedyncze konta.

Po wywołaniu operacji, pojawia się okienko z polami opisującymi konto.

| Zakła       | dka "adres/konto"                                          |                                          |
|-------------|------------------------------------------------------------|------------------------------------------|
| 🚵 da        | ine adresowe i konto                                       |                                          |
| adres       | :/konto] współwkaściciele   uwagi                          |                                          |
| A<br>D<br>R | nazwisko<br>imię drugie imię<br>imię ojca imię matki       | Pesel Pesel Pesel2 NIP NIP2              |
| S           | ulica<br>nr domu nr lokalu domyślne x<br>kod poczt. poczta | EKD EKD                                  |
|             | grupa przepisz                                             | zapisz                                   |
| к<br>О      | D1 nieruchomości                                           | robocze (grupa)                          |
| Ν           | nazwa 1                                                    | nr wypisu                                |
| Т           | nazwa 2                                                    | nr zeznania<br>data założenia 2006-10-02 |
| 0           | pole uwag                                                  | aktywne<br>od ▶ 2006 😴<br>do ▶ 2020 😴    |
|             | <                                                          |                                          |

- Należy wpisać dane opisujące dane konto i wcisnąć "zapisz".
- Przycisk "przepisz" (ten z niebieską strzałką) przepisuje dane, które się powtarzają, z tabeli ADRES do tabeli KONTO.

Jeśli chcemy wpisać jakąś dodatkową uwagę odnośnie zakładanego konta, można to zrobić w **polu uwag** widocznym w dolnej części okienka.

Zakładka "uwagi"

| 🎎 dane adresowe i konto            |          |
|------------------------------------|----------|
| adres/konto współwłaściciele wwagi |          |
|                                    | 1        |
|                                    |          |
|                                    |          |
|                                    |          |
|                                    |          |
|                                    |          |
|                                    |          |
|                                    |          |
|                                    |          |
|                                    |          |
|                                    |          |
|                                    |          |
|                                    |          |
|                                    |          |
|                                    | <u> </u> |
|                                    | 1        |
| zapisz                             |          |

Jeśli chcemy wpisać jakąś dodatkową uwagę odnośnie zakładanego konta i nie mieści się ona w **polu uwag** widocznym w dolnej części **zakładki "adres/konto"**, należy taką uwagę wpisać w **zakładce "uwagi"**, a następnie wcisnąć przycisk **"zapisz"**.

Zakładka "współwłaściciele"

| 🞎 dane adresowe i           | kon   | to                                                                                                    |                                                                                           |                |
|-----------------------------|-------|----------------------------------------------------------------------------------------------------|-------------------------------------------------------------------------------------------|----------------|
| adres/konto współw          | vłaśc | iciele uwagi                                                                                            |                                                                                           |                |
| ustaw udział                | •     | w udzia udzia w nazwisko                                                                                | adres                                                                                     |                |
|                             |       | A dopisz                                                                                                | vsuń połącz ko                                                                            | onto z adresem |
|                             | 1     | 3333                                                                                                    |                                                                                           | 1 Mil          |
|                             | 100   | 1 0000                                                                                                  |                                                                                           |                |
|                             | Ľ.    | eee                                                                                                    |                                                                                           |                |
|                             | -     | eee<br>"Piekarenka" Włodek Henry                                                                        | vk Działał Uciechow ul.KoŚcielna 7                                                        |                |
| nazwisko                    |       | eee<br>"Piekarenka" Włodek Henry<br>2222                                                                | vk Działał Uciechow ul.KoŚcielna 7                                                        |                |
| nazwisko                    |       | eee<br>"Piekarenka" Włodek Henry<br>2222<br>23333                                                       | vk Dzialal Uciechow ul.KoŚcielna 7                                                        |                |
| nazwisko<br>adres           |       | eee<br>"Piekarenka" Włodek Henry<br>2222<br>23333<br>A4                                                 | vk Dzialal Uciechow ul.KoŚcielna 7                                                        |                |
| nazwisko<br>adres           |       | eee<br>"Piekarenka" Włodek Henry<br>2222<br>23333<br>A4<br>A5                                           | vk Działał Uciechow ul.KoŚcielna 7                                                        |                |
| nazwisko<br> <br>adres      |       | eee<br>"Piekarenka" Włodek Henry<br>2222<br>23333<br>A4<br>A5<br>Abacki Jan                             | vk Dzialał Uciechow ul.KoŚcielna 7<br>Kutno Polna 2/3                                     |                |
| nazwisko<br>adres<br>szukaj |       | eee<br>"Piekarenka" Włodek Henry<br>2222<br>23333<br>A4<br>A5<br>Abacki Jan<br>Abacki Jan               | /k Działał Uciechow ul.KoŚcielna 7<br>Kutno Polna 2/3<br>Sanok ul.Polna 2                 |                |
| nazwisko<br>adres<br>       |       | eee<br>"Piekarenka" Włodek Henry<br>2222<br>23333<br>A4<br>A5<br>Abacki Jan<br>Abacki Jan<br>Abacki Jan | vk Działał Uciechow ul.KoŚcielna 7<br>Kutno Polna 2/3<br>Sanok ul.Polna 2<br>Ksiaznica 12 |                |

**Górna tabelka** - to tabela współwłaścicieli. Jeśli jest ona pusta- oznacza to, że nie ma współwłaścicieli.

Dolna tabelka - to baza adresowa. Stąd możemy wybrać współwłaściciela.

Aby dopisać współwłaściciela należy:

 wyszukać danego podatnika w bazie adresowej. Wyszukiwać można za pomocą pól wyszukiwania (albo po nazwisku, albo po adresie). Po wciśnięciu przycisku "szukaj", w dolnej tabeli zostaną podatnicy spełniający zadany warunek.

| 🔛 dane adresowe i k                                                         | conto                    |               |                |
|-----------------------------------------------------------------------------|--------------------------|---------------|----------------|
| adres/konto współwł                                                         | raściciele uwagi         |               |                |
| ustaw udział                                                                | w udzie udzie w nazwisko | adres         |                |
|                                                                             |                          |               |                |
|                                                                             |                          | vsuń połącz k | onto z adresem |
|                                                                             | nazwisko                 | adres         |                |
| nazwisko<br> bartyzel<br> <br> <br> <br> <br> <br> <br> <br> <br> <br> <br> | P Dalyzo Stalisława      | INCIC291114   |                |

- ustawić się na wyszukanym podatniku i wcisnąć przycisk "dopisz".

|                      | W     | udzia udzia | w nazwisko         | adres       |                          |
|----------------------|-------|-------------|--------------------|-------------|--------------------------|
| ustaw udział         | 1     | 0 0         | 0 Bartyzel Stanisł | awa Kielczy | n 14                     |
|                      | 1     | 0 0         | 1 Kowal Jan        | Ząbkov      | vice Śląskie UI.Polna 3/ |
|                      |       |             |                    |             |                          |
|                      |       | Ì.          |                    |             |                          |
|                      |       |             | dentes 1           |             | pokacz konto z adr       |
|                      |       |             | aopisz             | vusun       |                          |
|                      | naz   | wisko       |                    | adres       |                          |
|                      | ▶ Bar | tyzel Stani | sława              | Kielczyn 14 |                          |
|                      | 1997  |             |                    |             |                          |
|                      |       |             |                    |             |                          |
| wieko                |       |             |                    |             |                          |
| wisko<br>tuzel       |       |             |                    |             |                          |
| wisko<br>tyzel       |       |             |                    |             |                          |
| wisko<br>tyzel<br>es |       |             |                    |             |                          |
| wisko<br>tyzel<br>es |       |             |                    |             |                          |

W górnej tabelce pojawi się dopisany współwłaściciel oraz właściciel główny.

Możemy teraz ustawić im udział własności. Aby to zrobić należy ustawić się na właścicielu i wcisnąć przycisk "ustaw udział". Pojawi się dodatkowy panel, gdzie należy wpisać udział.

| 🙀 dane adresowe i ko | onta | )         |         |     |                     |                            |         |
|----------------------|------|-----------|---------|-----|---------------------|----------------------------|---------|
| adres/konto współwła | ścic | iele 🛛 u  | wagi    |     |                     |                            |         |
|                      | V    | v udzia   | udzia   | W   | nazwisko            | adres                      | ~       |
| ustaw udział         |      | 1 0       | 0       | 0   | Bartyzel Stanisława | Kielczyn 14                |         |
| udział               | •    | 1 0       | 0       | 1   | Kowal Jan           | Ząbkowice Śląskie UI.Polna | 3/2     |
| 3 / 5                |      |           |         |     |                     |                            |         |
|                      | 1    | (mel)     |         |     |                     |                            | ×       |
| ✓ wysyłać decyzje    |      |           |         |     |                     |                            |         |
| zapisz               |      |           | 4       | ، د | topisz 📔 😽 usu      | ní połącz konto z          | adresem |
|                      |      |           |         |     |                     |                            |         |
|                      | r    | nazwisk   | 0       |     | adi                 | res                        |         |
|                      | ) E  | 8 artyzel | l Stani | sła | iwa Kie             | lczyn 14                   |         |
|                      |      |           |         |     |                     |                            |         |
| nazwisko             |      |           |         |     |                     |                            |         |
| bartyzel             |      |           |         |     |                     |                            |         |
| adres                |      |           |         |     |                     |                            |         |
|                      |      |           |         |     |                     |                            |         |
| 1                    |      |           |         |     |                     |                            |         |
| szukaj               |      |           |         |     |                     |                            |         |
|                      |      |           |         |     |                     |                            |         |
|                      |      |           |         |     |                     |                            |         |
|                      | -    |           |         | _   |                     |                            |         |

Można tu również ustawić czy ma być wysyłana decyzja do danego podatnika – wystarczy zaznaczyć pole "**wysyłać decyzje**". Aby ustawienia zostały zapamiętane wciskamy przycisk "**zapisz**" (tak samo postępujemy z współwłaścicielami).

| 🔛 dane adresowe i k         | onto                       |               | -0                        |   |
|-----------------------------|----------------------------|---------------|---------------------------|---|
| adres/konto współwła        | ściciele uwagi             |               |                           |   |
|                             | w udzia udzia wła nazwisko | adres         | A                         | J |
| ustaw udział                | ▶ 1 2 5 0 Bartyzel Stanisł | awa Kielozy   | /n 14                     |   |
|                             | 1 3 5 1 Kowal Jan          | Ząbko         | wice Sląskie UI.Polna 3/2 |   |
| 0-brak decyzji<br>1-decyzja | udział 1-właściciel g      | icie<br>łówny | ~                         |   |
|                             |                            |               | >                         |   |
|                             |                            |               |                           |   |
|                             |                            | 7 usun        | porącz konto z adresem    |   |
|                             | nazwisko                   | adres         |                           | - |
|                             | Bartyzel Stanisława        | Kielczyn 14   |                           |   |
|                             |                            |               |                           |   |
| nazwisko                    |                            |               |                           |   |
| bartyzel                    |                            |               |                           |   |
| adres                       |                            |               |                           |   |
|                             |                            |               |                           |   |
| szukaj                      |                            |               |                           |   |
|                             |                            |               |                           |   |
|                             |                            |               |                           |   |
|                             |                            |               |                           |   |

Do usuwania współwłaścicieli służy przycisk **"usuń"**. Pamiętajmy, że najpierw usuwamy współwłaściciela, a dopiero potem właściciela.

Jeśli chcemy związać dane konto z innym adresem, należy wyszukać go w dolnej tabeli i wcisnąć przycisk **"połącz konto z adresem"**.

# Zmiany w kontach

Czasami chcemy zmienić coś w nazwie konta. Dopisać coś w uwagach. Czasami trzeba zmienić adres a nawet numer konta.

| ie aulesowe i konto                                                                             |                    |                                           | -                                                                                                    |
|-------------------------------------------------------------------------------------------------|--------------------|-------------------------------------------|----------------------------------------------------------------------------------------------------|
| nazwisko Kowalski                                                                               | 19 M.              |                                           | Pesel                                                                                                |
| imię Jan                                                                                        | drugie imię        |                                           | Pesel2                                                                                               |
| imię ojca                                                                                       | imię matki         | 1                                         | NIP                                                                                                  |
|                                                                                                 |                    |                                           | NIP2                                                                                                 |
| ulica ul. Nowa                                                                                  | i                  |                                           | PKD                                                                                                  |
| nr domu 7                                                                                       | nr lokalu 12       | domyślne x                                | EKD J                                                                                                |
| kod poczt. 57-200                                                                               | poczta Ząbkowice Ś | ląskie                                    | 110570                                                                                               |
| 2                                                                                               |                    |                                           | 1103/3                                                                                               |
| grupa                                                                                           |                    | 🚭 przepisz                                | Îr.                                                                                                  |
|                                                                                                 |                    |                                           | Zahis.                                                                                               |
|                                                                                                 |                    |                                           |                                                                                                    |
| 14030                                                                                           |                    |                                           |                                                                                                    |
| 14030                                                                                           | 2                  | tobocze                                   | (duma)                                                                                               |
| 1 <b>4030</b><br>101 nieruchomości                                                              | 2                  | robocze                                   | (grupa)  -                                                                                           |
| 14030<br>01 nieruchomości                                                                       | 2                  | robocze nume                              | (grupa)<br>r konta                                                                                   |
| 14030<br>01 nieruchomości<br>nazwa 1<br>Kowalski Lan                                            | 2                  | robocze<br>nume                           | (grupa) -<br>r konta                                                                                 |
| 14030<br>01 nieruchomości<br>nazwa 1<br>Kowalski Jan                                            | X                  | robocze<br>nume<br>nr ze<br>nr            | (grupa) -<br>r konta                                                                                 |
| 14030<br>▶ 01 nieruchomości<br>nazwa 1<br> Kowalski Jan<br>nazwa 2<br> Zabkowice Slaskie, ul. N | Iowa 7/12          | robocze<br>nume<br>nr ze<br>nr<br>data za | (grupa) .<br>r konta .<br>sznania .<br>wypisu .                                                      |
| 14030<br>▶ 01 nieruchomości<br>nazwa 1<br>Kowalski Jan<br>nazwa 2<br>Ząbkowice Śląskie ul. N    | lowa 7/12          | robocze<br>nume<br>nr ze<br>nr<br>data za | (grupa)                                                                                              |
| 14030<br>• 01 nieruchomości<br>nazwa 1<br>Kowalski Jan<br>nazwa 2<br>Ząbkowice Śląskie ul. N    | lowa 7/12          | robocze<br>nume<br>nr ze<br>nr<br>data za | (grupa)  -<br>r konta                                                                                |
| 14030<br>01 nieruchomości<br>nazwa 1<br>Kowalski Jan<br>nazwa 2<br>Ząbkowice Śląskie ul. N      | lowa 7/12          | robocze<br>nume<br>nr ze<br>nr<br>data za | (grupa) -<br>r konta                                                                                 |
| 14030<br>▶ 01 nieruchomości<br>nazwa 1<br>Kowalski Jan<br>nazwa 2<br>Ząbkowice Śląskie ul. N    | lowa 7/12          | robocze<br>nume<br>nr ze<br>nr<br>data za | (grupa) -<br>r konta -<br>sznania -<br>wypisu -<br>rożenia -<br>gg-12-30 -<br>aktywne<br>od N 2005 - |
| 14030<br>▶ 01 nieruchomości<br>nazwa 1<br>Kowalski Jan<br>nazwa 2<br>Ząbkowice Śląskie ul. N    | lowa 7/12          | robocze<br>nume<br>nr ze<br>nr<br>data za | (grupa) -<br>r konta -<br>sznania -<br>wypisu -<br>rożenia 99-12-30<br>-<br>aktywne<br>od 2005       |
| 14030<br>01 nieruchomości<br>nazwa 1<br>Kowalski Jan<br>nazwa 2<br>Ząbkowice Śląskie ul. N      | lowa 7/12          | robocze<br>nume<br>nr ze<br>nr<br>data za | (grupa) .<br>r konta .<br>sznania .<br>wypisu .<br>rożenia                                           |

• Ustaw się na koncie, które chcesz poprawić (patrz znacznik z lewej strony tabeli kont). Wywołaj operację "**Zmiany w koncie i adresie**" (menu główne, blok "Dopisz/usuń konto"). Ten sam efekt uzyskasz jeśli klikniesz dwa razy na tym koncie.

- Pojawi się okienko z polami opisującymi konto.
- Wprowadź zmiany.
- Wciśnij "zapisz".

# Usuwanie kont

Do usuwania kont służy operacja "**Usuń konto**" – patrz menu główne, blok operacji - "**Dopisz/usuń konto**".

Usuwane jest konto, na którym jesteśmy ustawieni (patrz znacznik z lewej strony tabeli kont).

Program nie pozwoli usunąć konta, na którym są dane o naliczeniach.

#### Wprowadzanie i księgowanie rat

Do wprowadzania rat poszczególnym płatnikom służy operacja "**Przypisy/Przypis rat**". Robi się go raz dla każdego konta. Każdy zakup wymaga założenia nowego konta i nowego przypisu rat.

| 🚵 Przypis rat       |                          |                                       |           |                 |                |     |
|---------------------|--------------------------|---------------------------------------|-----------|-----------------|----------------|-----|
| 2007-02-01          | data aktu notarialnego   | termin 🔼                              | termin    | rata            | odsetki        | ~   |
| 345/07              | nr aktu notarialnego     | 03-10                                 | 2007-02-1 | 0 20 000,00 zł  | 52,40 zł       |     |
| 100000              | u stoćć oznavnikaju s    | ▶ 09-10                               | 2007-03-1 | 0 8 000,00 zł   | 130,40 zł      |     |
| 100000              | Waltuse szacurikuwa      |                                       | 2007-09-1 | 0 8 000,00 zł   | 827,00 zł      |     |
| 100000              | wartość sprzedaży        |                                       | 2008-03-1 | 0 8 000,00 zł   | 797,80 zł      |     |
|                     |                          |                                       | 2008-09-1 | 0 8 000,00 zł   | 705,75 zł      |     |
| 11                  | ilość rat                |                                       | 2009-03-1 | 0 8 000,00 zł   | 595,05 zł      |     |
| 50                  | stopa procentowa         |                                       | 2009-09-1 | 0 8 000,00 zł   | 504,10 zł      |     |
|                     | tabela te                | rminów płatności 📒                    | 2010-03-1 | 0 8 000,00 zł   | 396,70 zł      |     |
| 20000               | kwota I-szej raty        | · · · · · · · · · · · · · · · · · · · | 2010-09-1 | 0 8 000,00 zł   | 302,45 zł      |     |
| 2007.02.10          | termin Lemminatu         | + - ×                                 | 2011-03-1 | 0 8 000,00 zł   | 198,35 zł      |     |
| 2007-02-10          | termin i-szej raty       | W tabeli terminów                     | 2011-09-1 | 0   8 000,00 zł | 100,80 zł      |     |
| metoda naliczania ( | odsetek                  | (powyżej), wpisz                      |           | 1               |                |     |
| C R . bez odset     | ak                       | terminy kolejnych<br>rat w formie     |           | L               |                |     |
| C S - staku proc    | ent od ratu              | mm-dd.                                | tabe      | la rat          |                |     |
| C O staky proc      | ent üleáé rat ± 1) / 2   | Użyj "+" i "-" do                     |           |                 |                | ~   |
| C R staty proc      | ent (iloso rat + r) / 2  | dopisywania i<br>usuwania             | 2         | 2007-02-05 da   | ata operacji   |     |
| C LL refinance      | enii ou pozosiarej kwoly |                                       | 2         | 2007-02-01 da   | ata dokumentu  | ı – |
| M . reduckom        |                          | (przelicz                             | (         | 101             | nr dokumentu   | 1   |
| C X reduckont       | owy od rotu              | prodienti neksiaa                     |           | ip symt         | ool dokumentu  | 1   |
| - A - Tedyskond     |                          | przencz i zaksięg                     |           | < symt          | pol należności |     |

#### data aktu notarialnego - data sprzedaży

stopa procentowa – w tym przypadku oznacza 50% odsetek redyskontowych.

przelicz - przelicza tabelę rat

przelicz i zaksięguj – księguje naliczone raty na koncie.

Program księguje jedynie raty z bieżącego roku. Pozostałe księguje jako dokumenty nieaktywne (program FK2000pd1 – zakładka "dokumenty" – przełącznik "lokale"). Te dokumenty nieaktywne księgowane są kolejno w przyszłych latach (patrz rozdział "**Księgowanie rat na przyszłe lata**").

# Podgląd rat

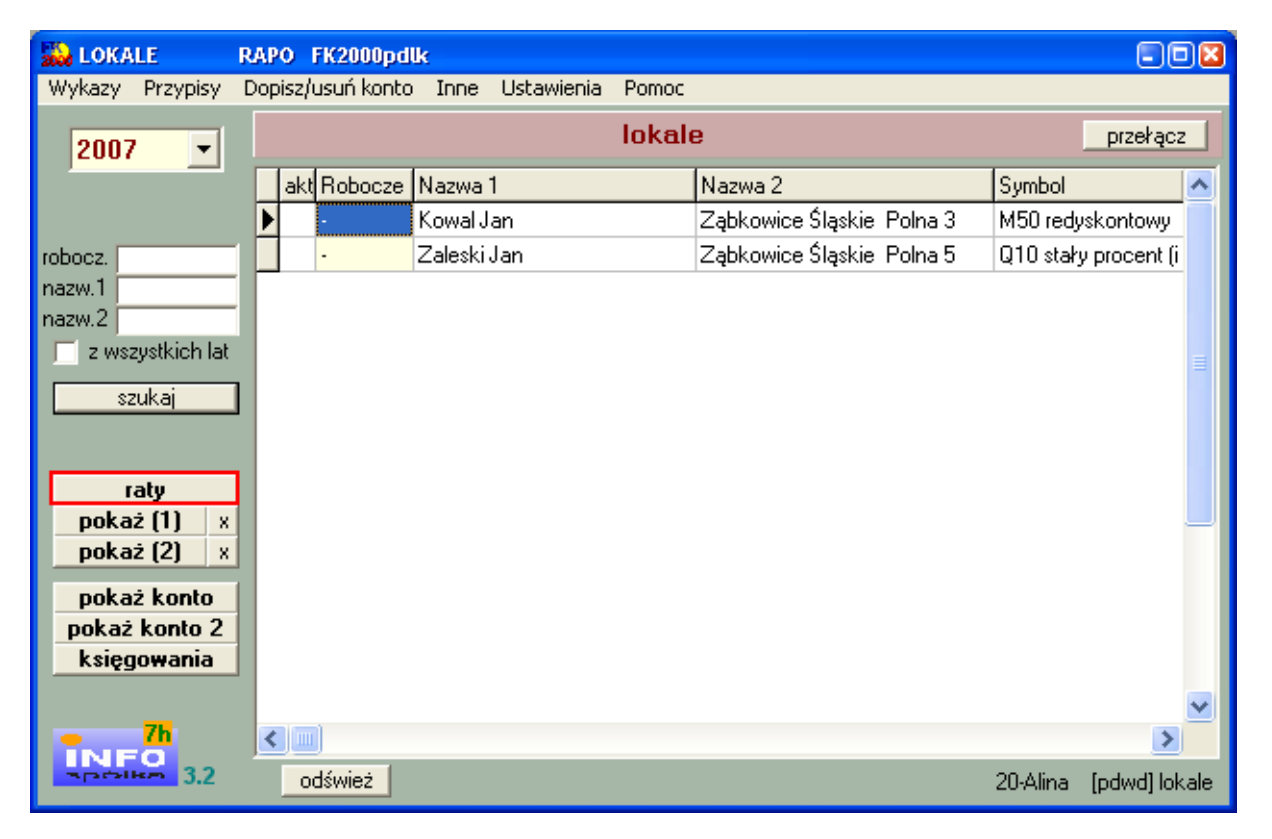

Raty można oglądać i przeliczać. Służy do tego przycisk "raty".

Po wciśnięciu przycisku **"raty"** pojawia się tabela rat. Widoczne są tu raty przewidziane na rok bieżący, a także na lata przyszłe.

| 🔛 Przeli   | cz raty  | 9      |            |          |                 |                    |           |       |                                               |
|------------|----------|--------|------------|----------|-----------------|--------------------|-----------|-------|-----------------------------------------------|
| Termin     | 9        | Symb R | lata       | Odsetki  | Wpłata raty     | Wpłata odsete      | Uwagi     | ~     |                                               |
| 2007-0:    | 2-10 II  | k      | 20 000,00  |          | CV 272 - 20480. |                    | or2=52,4  |       |                                               |
| 2007-0:    | 3-10 I   | k      | 8 000,00   | 172,35   |                 |                    | or2=130,4 |       |                                               |
| 2007-0     | 9-10 I   | k      | 8 000,00   | 827,00   |                 |                    |           |       |                                               |
| 2008-0     | 3-10 I   | k      | 8 000,00   | 797,80   |                 |                    |           | i.    |                                               |
| 2008-0     | 9-10 II  | k      | 8 000,00   | 705,75   |                 |                    |           |       |                                               |
| 2009-0     | 3-10 I   | k      | 8 000,00   | 595,05   |                 |                    |           |       |                                               |
| 2009-0     | 9-10 I   | k      | 8 000,00   | 504,10   |                 |                    |           |       |                                               |
| 2010-0     | 3-10 I   | k      | 8 000,00   | 396,70   |                 |                    |           | i.    |                                               |
| 2010-0     | 9-10 I   | k      | 8 000,00   | 302,45   |                 |                    |           |       |                                               |
| 2011-0     | 3-10 I   | k      | 8 000,00   | 198,35   |                 |                    |           |       | kuiste uieketu ki                             |
| 2011-0     | 9-10 I   | k      | 8 000,00   | 100,80   |                 |                    |           |       | (z odsetkami)                                 |
|            |          |        |            |          |                 |                    |           |       | data wpłaty<br>procent<br>odsetek<br>przelicz |
| RAZ<br>RÓŻ | em<br>Em | Þ      | 100 000,00 | 4 600,35 | 0,00            | 0,00<br>0 4 600,35 |           | ×   > | wydruk                                        |

Raty można przeliczać, wydrukować, jak również zaksięgować na koncie (będzie o tym mowa w kolejnym rozdziale instrukcji).

# Przeliczanie rat pod wpłatę

Czasem może się zdarzyć tak, że płatnik chce wpłacić inną, większą kwotę niż jest przewidziana w racie. Wtedy należy najpierw przeliczyć raty, a następnie zaksięgować je na koncie.

| 200 | Przelicz ra | ty   |            |          |             |               |                  |          |                        |
|-----|-------------|------|------------|----------|-------------|---------------|------------------|----------|------------------------|
|     | Termin      | Symb | Rata       | Odsetki  | Wpłata raty | Wpłata odsete | Uwagi            | ^        |                        |
|     | 2007-02-10  | lk   | 20 000,00  |          |             |               |                  |          |                        |
|     | 2007-03-10  | lk   | 8 000,00   | 172,35   |             |               |                  |          |                        |
|     | 2007-09-10  | lk   | 8 000,00   | 827,00   |             |               |                  |          |                        |
| L   | 2008-03-10  | lk   | 8 000,00   | 797,80   |             |               |                  |          |                        |
| L   | 2008-09-10  | lk   | 8 000,00   | 705,75   |             |               |                  |          |                        |
| L   | 2009-03-10  | lk   | 8 000,00   | 595,05   |             |               |                  |          |                        |
| L   | 2009-09-10  | lk   | 8 000,00   | 504,10   |             |               |                  |          |                        |
| L   | 2010-03-10  | lk   | 8 000,00   | 396,70   |             |               |                  |          |                        |
| L   | 2010-09-10  | lk   | 8 000,00   | 302,45   |             |               |                  |          |                        |
| L   | 2011-03-10  | lk   | 8 000,00   | 198,35   |             |               |                  |          | kwota wokatu           |
| Ŀ   | 2011-09-10  | lk   | 8 000,00   | 100,80   |             |               |                  |          | (z odsetkami)          |
|     |             |      |            |          |             |               |                  |          | data wpłaty            |
|     |             |      |            |          |             |               |                  |          | procent                |
|     |             |      |            |          |             |               |                  |          | odsetek <sup>jou</sup> |
|     |             |      |            |          |             |               |                  |          | praelies               |
|     |             |      |            |          |             |               |                  |          | przelicz               |
|     |             |      |            |          |             |               | przeliczanie rat |          | •                      |
|     |             |      |            |          |             |               |                  |          |                        |
|     |             |      |            |          |             |               |                  |          |                        |
|     |             |      |            |          |             |               |                  | <b>×</b> | wudruk                 |
|     | RAZEM       |      | 100 000,00 | 4 600,35 | 0,00        | 0,00          |                  | ^        | Hydruk                 |
|     | RÓŻNICA     |      |            |          | 100 000,00  | 4 600,35      |                  | ×        |                        |

Raty przeliczamy za pomocą przycisku "raty" (patrz okienko główne).

Tu w polu służącym do przeliczania rat, wystarczy podać **kwotę i termin wpłaty**, a następnie wcisnąć przycisk **"przelicz"**. Tabela zostanie przeliczona zgodnie z wprowadzonymi danymi.

Np.:

Wpłacamy 25000 zł z terminem wpłaty 2007-02-06.

| 🔛 Przelicz | : raty             |                |          |                 |                   |          |     |               |             |
|------------|--------------------|----------------|----------|-----------------|-------------------|----------|-----|---------------|-------------|
| Termin     | Sym                | b Rata         | Odsetki  | Wpłata raty     | Wpłata odsete     | Uwagi    | ~   |               |             |
| 2007-02-   | 06 <mark> k</mark> | 24 970,90      | 29,10    | CV 222 - 12040. |                   | 80 - 10. |     |               |             |
| 2007-02-   | 10 lk              | 0,00           | 0,00     |                 |                   |          |     |               |             |
| 2007-03-1  | 10 lk              | 3 029,10       | 139,80   |                 |                   |          |     |               |             |
| 2007-09-   | 10  k              | 8 000,00       | 827,00   |                 |                   |          | i i |               |             |
| 2008-03-1  | 10 lk              | 8 000,00       | 797,80   |                 |                   |          |     |               |             |
| 2008-09-1  | 10 lk              | 8 000,00       | 705,75   |                 |                   |          |     |               |             |
| 2009-03-   | 10. lk             | 8 000,00       | 595,05   |                 |                   |          |     |               |             |
| 2009-09-   | 10  k              | 8 000,00       | 504,10   |                 |                   |          | 1   |               |             |
| 2010-03-1  | 10 lk              | 8 000,00       | 396,70   |                 |                   |          |     |               |             |
| 2010-09-   | 10 lk              | 8 000,00       | 302,45   |                 |                   |          |     | L. A. LA      | 22 A        |
| 2011-03-   | 10. lk             | 8 000,00       | 198,35   |                 |                   |          |     | (z odsetkami) | 25000       |
| 2011-09-   | 10  k              | 8 000,00       | 100,80   |                 |                   |          |     | data wokatu   | 2007-02-06  |
|            |                    | - 112 - 23 - 5 | 24       |                 | 21                |          |     | data wpraty   | 12001 02 00 |
|            |                    |                |          |                 |                   |          |     | odsetek       | 50          |
|            |                    |                |          |                 |                   |          |     |               |             |
|            |                    |                |          |                 |                   |          |     |               |             |
|            |                    |                |          |                 |                   |          |     | <b>1</b>      | E.          |
|            |                    |                |          |                 |                   |          |     | przenc        | zzapisz     |
|            |                    |                |          |                 |                   |          |     | IN .          |             |
|            |                    |                |          |                 |                   |          | -   |               |             |
| 0.470      | u T                | 1 400 000 00   | 1 500 00 |                 |                   |          |     | wy            | druk        |
| HAZE       | M                  | 100 000,00     | 4 596,90 | 0,0             | 0 0,00            |          | 4   |               |             |
| ROZN       | ICA []             |                |          | 100 000,0       | u <u>4</u> 596,90 | 6        | ×   |               |             |

Tabela została przeliczona. Zmieniła się wysokość niektórych rat.

Uwaga! Tylko jeśli płatnik zamierza wpłacić deklarowaną kwotę można przeliczone raty zaksięgować na koncie – wystarczy wcisnąć przycisk "przelicz/zapisz".

Na koncie płatnika pojawi się dodatkowy przypis oznaczony symbolem **"pp2"**. Oczywiście tego typu zapisów może być wiele na koncie. Będą one oznaczane kolejno pp3, pp4, ...

|     | przypis odpis | wpłata-zwrot | data op. symbol, nr i data dokumentu<br>termin, symbol należności, treść |        |                           |  |  |  |
|-----|---------------|--------------|--------------------------------------------------------------------------|--------|---------------------------|--|--|--|
|     |               |              | 07-10-02                                                                 | pp-001 | 07-10-02 naliczenie rat   |  |  |  |
| lk  | 20 000 ,00    |              | 07-02-10                                                                 |        |                           |  |  |  |
| or2 | 52,40         |              | 07-02-10                                                                 |        |                           |  |  |  |
|     |               |              | 07-10-02                                                                 | pp-001 | 07-10-02 naliczenie rat   |  |  |  |
| 1k  | 8 000,00      |              | 07-03-10                                                                 |        |                           |  |  |  |
| or2 | 130,40        |              | 07-03-10                                                                 |        |                           |  |  |  |
|     |               |              | 07-10-02                                                                 | pp-001 | 07-10-02 naliczenie rat   |  |  |  |
| lk  | 8 000,00      |              | 07-09-10                                                                 |        |                           |  |  |  |
| or2 | 827,00        |              | 07-09-10                                                                 |        |                           |  |  |  |
|     |               |              | 07-10-02                                                                 | pp2- ( | 07-02-06 przeliczenie rat |  |  |  |
| lk  | 24970,90      |              | 07-02-06                                                                 |        |                           |  |  |  |
| or2 | 29,10         |              | 07-02-06                                                                 |        |                           |  |  |  |
| lk  | - 20 000,00   |              | 07-02-10                                                                 |        |                           |  |  |  |
| or2 | - 52,40       |              | 07-02-10                                                                 |        |                           |  |  |  |
| lk  | - 4970,90     |              | 07-03-10                                                                 |        |                           |  |  |  |
| or2 | 9,40          |              | 07-03-10                                                                 |        |                           |  |  |  |
|     |               |              | Saldo                                                                    |        |                           |  |  |  |
|     | 36995,90      |              | 36 995,90                                                                | nale   | ziność główna             |  |  |  |
|     |               |              |                                                                          | inne   | 2                         |  |  |  |

#### Stan konta Kowal Jan na dzień 07-10-02 Zabkowice Ślaskie Polna 3

inne odsetki

## Księgowanie rat na przyszłe lata

Program księguje jedynie raty z bieżącego roku. Pozostałe księguje jako dokumenty nieaktywne (program FK2000pd1 – zakładka "dokumenty" – przełącznik "lokale"). Te dokumenty nieaktywne księgowane są kolejno w przyszłych latach. Służy do tego operacja **"Inne/Przypis roczny"**.

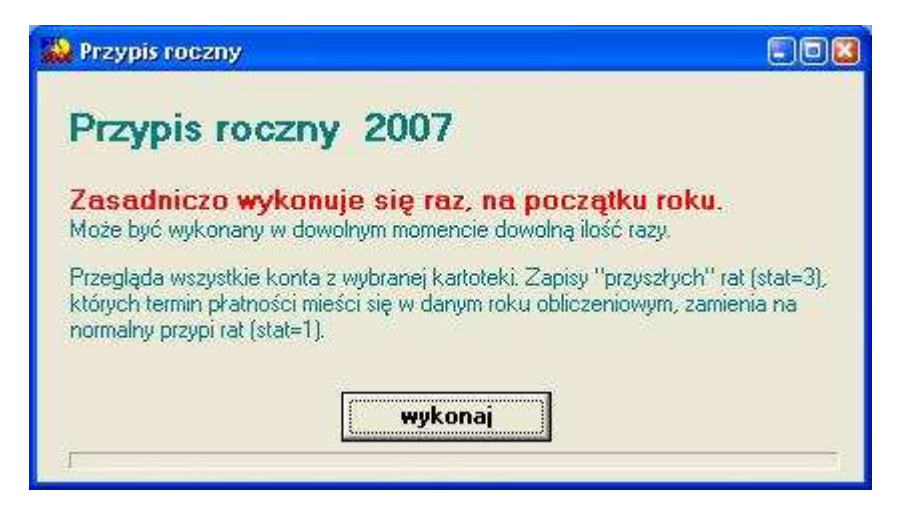

Zasadniczo wykonuje się go raz, na początku roku. Oczywiście może on być wykonywany w dowolnym momencie i dowolną ilość razy.

Program przegląda wszystkie konta z wybranej kartoteki i wyszukuje zapisy "przyszłych" rat, których termin płatności mieści się w danym roku obliczeniowym i zamienia na normalny przypis.
## Usuwanie i poprawianie przypisów

Czasem może okazać się, że konieczna jest korekta lub nawet usunięcie zaksięgowanej raty (przypisu). Służy do tego przycisk "**księgowania**".

| 🔛 LOKALE         | RAI | PO    | FK2000pd   | k               |       |                           |          |             | ) 🖂 |
|------------------|-----|-------|------------|-----------------|-------|---------------------------|----------|-------------|-----|
| Wykazy Przypisy  | Doj | pisz/ | usuń konto | Inne Ustawienia | Pomoc |                           |          |             |     |
| 2007 💌           |     |       |            |                 | lokal | B                         |          | przełącz    |     |
|                  |     | akt   | Robocze    | Nazwa 1         |       | Nazwa 2                   | Symbol   | Nr AN       | ^   |
|                  |     |       | -          | Kowal Jan       |       | Ząbkowice Śląskie Polna 3 | M50 redy | sk 345/07   |     |
| robocz.          |     | •     | -          | Zaleski Jan     |       | Ząbkowice Śląskie Polna 5 | M50 redy | sk 456/07   |     |
| nazw.1           |     |       |            |                 |       |                           |          |             |     |
| nazw.2           |     |       |            |                 |       |                           |          |             |     |
| z wszystkich lat |     |       |            |                 |       |                           |          |             |     |
| szukaj           |     |       |            |                 |       |                           |          |             |     |
|                  |     |       |            |                 |       |                           |          |             |     |
|                  |     |       |            |                 |       |                           |          |             |     |
| raty             |     |       |            |                 |       |                           |          |             |     |
| pokaz (1) x      |     |       |            |                 |       |                           |          |             | Ξ   |
| ρυκα2 (2) Λ      |     |       |            |                 |       |                           |          |             |     |
| pokaż konto      |     |       |            |                 |       |                           |          |             |     |
| (pokaz konto 2)  |     |       |            |                 |       |                           |          |             |     |
| księgowania      |     |       |            |                 |       |                           |          |             |     |
|                  |     |       |            |                 |       |                           |          |             | ¥   |
|                  | 1   |       | )          |                 |       |                           |          | >           |     |
| Spotlike 3.2     |     | 0     | dśwież     |                 |       |                           | 20-Alina | [pdwd] loka | ale |

Pokazuje on księgowania na koncie, ale w formie przetworzonej, a także umożliwia wprowadzanie poprawek.

Po wciśnięciu przycisku "księgowania", pojawi się okienko z dwiema zakładkami:

- salda,
- dokumenty.

#### Zakładka "salda"

Na zakładce "salda" pokazane są księgowania zestawione symbolami należności.

| należn           | Termin pł.               | Przypis-Odpis      | Wpłata-Zwrot | Saldo              | Zn | Odsetki1     | Odsetki2      | ^ |
|------------------|--------------------------|--------------------|--------------|--------------------|----|--------------|---------------|---|
| (                | 2007-02-06               | 24 970,90          | 0,00         | 24 970,90          |    | 0,00         | 2 930,80      |   |
| or2              | 2007-02-06               | 29,10              | 0,00         | 29,10              |    | 0,00         | 3,40          |   |
| k                | 2007-02-10               | 0,00               | 0,00         | 0,00               |    | 0,00         | 0,00          |   |
| or2              | 2007-02-10               | 0,00               | 0,00         | 0,00               |    | 0,00         | 0,00          |   |
| i <mark>k</mark> | 2007-03-10               | 3 029,10           | 0,00         | 3 029,10           |    | 0,00         | 307,70        |   |
| or2              | 2007-03-10               | 139,80             | 0,00         | 139,80             |    | 0,00         | 14,20         |   |
| ik 👘             | 2007-09-10               | 8 000,00           | 0,00         | 8 000,00           |    | 0,00         | 86,80         |   |
| or2              | 2007-09-10               | 827,00             | .0,00        | 827,00             |    | 0,00         | 9,00          |   |
| k<br>or2         | 2007-09-10<br>2007-09-10 | 8 000,00<br>827,00 | 0,00<br>0,00 | 8 000,00<br>827,00 |    | 0,00<br>0,00 | 86,80<br>9,00 |   |
|                  |                          |                    |              |                    |    |              |               | 0 |
|                  |                          | 20 005 00          | 0.00         | 20 005 00          |    | 0.00         | 2.251.00      |   |
| 1                |                          | 36 995,90          | 0,00         | 36 995,90          |    | 0,00         | 3 351,90      |   |

Górna tabelka dotyczy należności głównych. W następujących kolumnach widzimy:

- kwota Przypis-Odpis przypisy ewentualnie pomniejszone o odpisy.
- kwota Wpłata-Zwrot wpłaty ewentualnie pomniejszone o zwroty
- **Saldo** widać różnicę między kwotami Wn i Ma. Jeśli przełącznik z lewej strony u dołu ustawiony jest na "**salda**" salda zerowe nie będą pokazywane.
- Odsetki1 odsetki od wpłat, które zostały dokonane po terminie (nie zmieniają się).
- Odsetki2 odsetki od kwot niezapłaconych, przeterminowanych (rosną z dnia na dzień). Odsetki te liczone są na dzień widoczny na dole okienka w polu "odsetki na dzień". Zmień ją i wciśnij "przelicz" – komputer jeszcze raz przeliczy odsetki.

W dolnej tabeli na podobnych zasadach zestawione są pozostałe księgowania , inne niż należność główna:

- oz odsetki zaległe,
- os odsetki bieżące,
- kp koszty ponagleń bieżące,
- kz koszty ponagleń zaległe,
- **op** opłaty prolongacyjne,
- ks koszty sądowe.

Ponieważ nie liczy się odsetek od odsetek więc można było pominąć zbędne elementy typu termin płatności itp.

#### Zakładka "dokumenty"

| Kow     | ięgowar<br>al Lan J | ila<br>Zebko | uice ' | Ślaskie Poln  | - <b>7</b>  |         |       |            |        |                      |    |
|---------|---------------------|--------------|--------|---------------|-------------|---------|-------|------------|--------|----------------------|----|
| salda   | dokur               | menty        | MICC   | JIQSKIC I UII | a J         |         |       |            |        |                      |    |
| Da      | ta operai           | S.dok        | vr dok | Przypis       | Odpis       | Wpłata  | Zwrot | Data dokun | Nr dok | Treść                | ~  |
| 200     | 07-10-02            | pp           | 001    | 20 052,4      |             | 1       |       | 2007-10-02 |        | naliczenie rat       |    |
| 200     | 07-10-02            | pp           | 001    | 8 130,4       |             |         |       | 2007-10-02 |        | naliczenie rat       |    |
| 200     | 07-10-02            | рр           | 001    | 8 827         |             |         |       | 2007-10-02 |        | naliczenie rat       |    |
| 200     | 07-10-02            | pp2          |        | 25 009,4      | - 25 023,3  |         |       | 2007-02-06 |        | przeliczenie rat     |    |
|         | Ú.                  |              |        |               |             |         |       |            |        | >                    | *  |
| S.n     | należno T           | ermin p      | at Prz | ypis-Odpis    | Wpłata-Zwro | t Treść |       |            | -      |                      |    |
| ▶ lk    | 2                   | 007-02-      | 10     | 20 000        | -           |         |       |            |        | • aktuwnu            | -  |
| or2     | 2                   | 007-02-      | 10     | 52,4          |             |         |       |            | =      | 💭 nieaktyw           | ny |
| 3 12 14 |                     |              |        |               |             |         |       |            |        | "noe"                |    |
|         |                     |              |        |               |             |         |       |            |        | C lokale<br>C lokal2 |    |

Widoczne są tu wszystkie dokumenty zaksięgowane na danym koncie. Jeśli chcemy usunąć lub zmienić dany dokument wystarczy kliknąć dwa razy na tym dokumencie.

| pp symbol dokumentu nr 2<br>2007-10-02 data dokumentu pos"<br>lokale<br>lokal2<br>10kal2<br>10k | 2007-10-02     | data oper      | acji 001      |              | nr 1      | e aktywny              |
|----------------------------------------------------------------------------------------------------|----------------|----------------|---------------|--------------|-----------|------------------------|
| Indiczenie rat         Symb.naleźr         Termin płatn         Przypis-Odpis         Wpłata-Zwrot         Treść           Ik         2007-02-10         20 000,00 zł         0,00 zł                                                                                                    | p              | symbol dokum   | entu          |              | nr 2      | C nieaktywn<br>C "pos" |
| haliczenie rat<br>Symb.naleźr Termin płatn Przypis-Odpis Wpłata-Zwrot Treść<br>Ik 2007-02-10 20 000,00 zł 0,00 zł<br>or2 2007-02-10 52,40 zł 0,00 zł                                                                                                    | reść           |                | 2007-         | 10-02 data ( | dokumentu | C lokale<br>C lokal2   |
| Symb.naleźr         Termin płatn         Przypis-Odpis         Wpłata-Zwrot         Treść           Ik         2007-02-10         20 000,00 zł         0,00 zł           or2         2007-02-10         52,40 zł         0,00 zł                                                                                                    | naliczenie rat |                |               |              |           |                        |
| Ik     2007-02-10     20 000,00 zł     0,00 zł       or2     2007-02-10     52,40 zł     0,00 zł                                                                                                    | Symb.należ     | r Termin płatn | Przypis-Odpis | Wpłata-Zwrot | Treść     |                        |
| or2 2007-02-10 52,40 zł 0,00 zł                                                                                                    | lk             | 2007-02-10     | 20 000,00 zł  | 0,00 zł      |           |                        |
|                                                                                                    | or2            | 2007-02-10     | 52,40 zł      | 0,00 zł      |           |                        |
|                                                                                                    |                |                |               |              |           |                        |

Pojawi się okienko, w którym można wszystko zmienić, a w szczególności usunąć cały dokument (wciśnij "**usuń cały**").

Jeśli chcemy dopisać do dokumentu jedno księgowanie wystarczy wcisnąć "+", a pojawi się wolne miejsce, w które należy wpisać dane.

Jeśli natomiast chcemy z dokumentu usunąć jedno księgowanie, należy je wybrać i wcisnąć "-".

Aby zmiany zostały zapisane koniecznie należy wcisnąć "zapisz".

Jeśli chcemy usunąć lub poprawić coś w przypisach rat "przyszłych", musimy wejść na program PODATKI-KSIĘGOWOŚĆ (FK2000pd1) – zakładka dokumenty/przełącznik lokale.

## Odroczenie / Umorzenie - ogólnie

Wywoływane z menu głównego, blok "**Przypisy**". Operacja księguje odroczenia, umorzenia, rozłożenia podatku na raty. Sporządza odpowiednie decyzje.

#### Zakładka "księgowanie"

| 🔛 Odroczenie/Rozłożenie na r               | ity/Umo   | rzenie      |              |         |        |       |          |            |
|--------------------------------------------|-----------|-------------|--------------|---------|--------|-------|----------|------------|
| księgowanie   forma decyzji   termi        | ny rozł.n | a raty 🛛 su | my           |         |        |       |          |            |
| data operacji 2007-02-01                   | S.na      | ależn Term  | phatne Przyp | oisy    | Wpłaty | Saldo | Odsetki1 | Odsetki2 📩 |
| sumbol dokumentu                           | wd        | 2007        | -01-01       | 17,98   | 17,98  |       | ,5       |            |
| Symbol dokumentu   Odr                     | vtb1      | 2007        | -02-07       | 1,18    | 1,18   |       |          |            |
| data decyzji 2007-01-15                    | wd1       | 2007        | -02-07       | 16,8    | 16,8   |       | ,1       |            |
| nr decyzji 112                             | ▶ os      | 2099        | -12-31       | ,5      | ,2     | ,3    |          |            |
| treść                                      | OZ        | 2099        | -12-31       | .1      | ,1     |       |          |            |
| odroczenie do 2007-01-01                   | Ope       | r, S.należn | Termin       | Termin2 | Kwota  |       |          |            |
|                                            | odr       | wd          | 2007-01-01   | 2007-03 | -01 1  | 7,98  |          |            |
| umorzenie                                  | odr       | oz          | 2099-12-31   | 2007-03 | -01    | j -   | czyść    |            |
|                                            | ) odr     | OS          | 2099-12-31   | 2007-03 | -01    | ,5    | +        | X          |
| ✓ druk decyzji<br>odsetki przelicz wykonaj |           |             |              |         |        |       |          |            |

Górna tabela pokazuje wszystkie należności podatnika. Wybieramy należność a następnie, w zależności od tego co chcemy zrobić, wciskany jeden z przycisków (szczegółowy opis – patrz następne rozdziały):

- odroczenie odracza termin płatność podatku.
- rozł. na raty rozbija podatek na tyle rat, ile wpisaliśmy w pole "ilość rat".
- umorzenie umarza podatek.

W dolnej tabeli pojawia się zapis odzwierciedlający daną operację. Powtarzamy powyższe czynności dla innych należności.

Na tym etapie komputer nic nie księguje. Dopiero wciśnięcie przycisku "**wykonaj**" spowodowałoby księgowania opowiadające zapisom w dolnej tabeli.

Dolna tabela ma charakter roboczy. Można tu wszystko zmieniać. Dopisać samemu nową linijkę wciskając ("+") na pasku nawigacji. Usunąć całą linijkę wciskając ("-"). Dodatkowo mamy do dyspozycji przyciski:

czyść – usuwa całą zawartość dolnej tabeli.

#### sumuj/sprawdź – sumuje kwoty z dolnej tabeli.

#### Dane dokumentu (potrzebne do drukowania decyzji)

**data operacji** – (najważniejsza data) decyduje o tym w którym miesiącu przypis będzie ujęty na zestawieniu księgowań.

**symbol dokumentu** – przeważnie: odr -odroczenie, umr – umorzenie, rnr – rozłożenie na raty.

data decyzji – oficjalna data wystawienia decyzji.

nr decyzji – numer decyzji.

treść – odpowiednia treść dokumentu np. "odroczenie".

% opł. prolong. – pole związane z prolongatą.

data podania - data związane z prolongatą.

druk. decyzji - jeżeli jest wyłączony - decyzja nie będzie sporządzana.

wykonaj – uruchamia operację.

Poprawki na księgowaniach – patrz rozdział "Przycisk księgowania".

#### Zakładka "forma decyzji"

Wybieramy tu formę decyzji.

| 🚱 Odroczenie/Rozłożenie na raty/Umorzenie                           |               |
|---------------------------------------------------------------------|---------------|
| księgowanie forma decyzji terminy rozł na raty                      |               |
| pr-rnr rolny - rozłożenie na raty                                   | zmień tormę j |
| #nabytej nabytej w drodze spadku                                    | <u></u>       |
| #zbytej zbytej w drodze spadku<br>#celem celem przedłożenia w banku |               |
| #opłata_skarbowa 2,22                                               |               |
|                                                                     |               |
|                                                                     |               |
|                                                                     |               |
|                                                                     |               |
|                                                                     |               |
|                                                                     |               |
|                                                                     |               |
|                                                                     |               |
|                                                                     |               |
| 31                                                                  | ×             |
|                                                                     | <u></u>       |

Aby wybrać formę decyzji należ wcisnąć "**zmień formę**" i z tabeli "**formy**" wybrać odpowiednią formę (szczegółowe informacji na temat form, patrz rozdział "**Formy wydruku**").

| 💫 Formy       |                                   |                 |        |      |     |
|---------------|-----------------------------------|-----------------|--------|------|-----|
| Symbol        | Nazwa                             |                 |        | Nrk  |     |
| 🕨 pr-pp (LZ)  | rolny - przypis główny (łączne z  | zobowiązanie)   |        | 3    | 8   |
| pr-ppd-sp     | rolny - przypis dodatkowy sprze   | daż             |        | 4    | 1   |
| pr-ppd-zak    | rolny - przypis dodatkowy zakup   | p               |        | 4    | 0   |
| pr-ppd-zm     | rolny - przypis dodatkowy zm. sp  | oos.użytkowania |        | 4    | 2   |
| pr-m          | rolny - rozłożenie na raty        |                 |        | 4    | 6   |
| pr-zaświadcze | r rolny - zaświadczenie           |                 |        | 4    | 3   |
| ps-m          | psy - rozłożenie na raty          |                 |        | 1    | 0 1 |
| ps-umr        | psy - umorzenie                   |                 |        | 1    | 1 — |
| wu zawiad.    | wu zawiadomienie                  |                 |        | 4    | 5   |
| xx-faktura    | faktura VAT                       |                 |        | 2    | 6   |
| xx-postanow.  | postanowienia                     |                 |        | 2    | 5   |
| xx-upm        | upomnienia                        |                 |        | 2    | 0   |
| xx-upm (2)    | upomnienia 2-ga strona            |                 |        | 3    | 0   |
| xx-upm12      | upomnienia12 pozycji              |                 |        | 4    | 7   |
| xx-upm12 poty | v upomnienia 12 pozycji - potwier | rdzenie         |        | 4    | 8 💌 |
|               | vybierz symbol                    | nowa            | kopiuj | usuń |     |

Zakładka "terminy rozł. na raty"

Wpisujemy tu terminy rat używane przy rozłożeniu na raty (maksymalnie 24 rat). Jeśli np. rozbijamy podatek na 6 rat, należy wpisać odpowiednie daty w 6 pierwszych pól. Resztę pól pozostawiamy bez zmian.

| 🎎 Odroczenie/Rozłożenie n        | a raty/Umorzer    | nie           |    |  |
|----------------------------------|-------------------|---------------|----|--|
| księgowanie   forma decyzji [ter | miny rozł na raty |               |    |  |
|                                  |                   |               | -ř |  |
| Т                                | erminy rat        |               |    |  |
| 1                                | 2005-07-12        | 13 2005-07-10 |    |  |
| 2                                | 2005-08-12        | 14 2005-08-10 |    |  |
| 3                                | 2005-09-12        | 15 2005-09-10 |    |  |
| 4                                | 2005-10-12        | 16 2005-10-10 |    |  |
| 5                                | 2005-11-12        | 17 2005-11-10 |    |  |
| 6                                | 2005-12-10        | 18 2005-12-10 |    |  |
| 7                                | 2005-01-10        | 19 2006-01-10 |    |  |
| 8                                | 2005-02-10        | 20 2006-02-10 |    |  |
| 9                                | 2005-03-10        | 21 2006-03-10 |    |  |
| 10                               | 2005-04-10        | 22 2006-04-10 |    |  |
| 11                               | 2005-05-10        | 23 2006-05-10 |    |  |
| 12                               | 2005-06-10        | 24 2006-06-10 |    |  |
|                                  | 26 00             | 19 10         |    |  |
|                                  |                   |               |    |  |
|                                  |                   |               |    |  |

Zakładka "sumy"

| ۲  | 0 dr | oczeni     | ie/Rozłożenie na     | raty/Umorzenie        |  |
|----|------|------------|----------------------|-----------------------|--|
| ks | ięgo | wanie      | forma decyzji 🛛 term | iny rozk na raty sumy |  |
|    |      | ~          |                      |                       |  |
|    |      | 1200000    | to hearsona w        |                       |  |
|    |      | S.nal.     | suma                 | -                     |  |
|    | 1    | ор         | 0,60 zł              |                       |  |
|    | -    | 05         | 2,00 Zr              | przelicz              |  |
|    | 100  | pni<br>pn2 | 10,00 Zr             |                       |  |
|    | -    | priz       | 10,00 24             |                       |  |
|    |      |            |                      |                       |  |
|    |      |            |                      |                       |  |
|    |      |            |                      |                       |  |
|    |      |            |                      |                       |  |
|    |      |            |                      |                       |  |
|    |      |            |                      |                       |  |
|    |      |            |                      |                       |  |
|    |      |            |                      |                       |  |
|    |      |            |                      |                       |  |
|    |      |            |                      |                       |  |
|    |      |            |                      |                       |  |
|    | R    | azem:      | 33,60                |                       |  |
|    |      |            |                      |                       |  |
|    |      |            |                      |                       |  |
| j. |      |            |                      |                       |  |

**przelicz** – sumuje osobno poszczególne należności. Łącznie ich sumę widzimy na dole okienka pod hasłem "Razem".

#### Odroczenie

Księgowanie odroczeń jest jedną z funkcji operacji "Odroczenie / umorzenie" (patrz rozdział "Odroczenie / Umorzenie – ogólnie").

Jeżeli chcemy zaksięgować odroczenie, powinniśmy:

- ustawić się na pozycji, którą chcemy odroczyć,
- wpisać datę odroczenia (pole obok przycisku "odroczenie"),
- wcisnąć "odroczenie".

W dolnej tabeli, pojawią się informacje o odroczeniach, które mają być zaksięgowane. Aby program zaksięgował te informacje należy wcisnąć "**wykonaj**".

| 23 | Oper- | S.należn | Termin     | Termin2    | Kwota |     |
|----|-------|----------|------------|------------|-------|-----|
| Ĩ  | odr   | pn1      | 2005-05-01 | 2005-05-01 | 106   |     |
| >  | odr   | pr1      | 2005-05-01 | 2005-05-01 | 263,5 |     |
|    |       |          |            |            |       | 1   |
|    |       |          |            |            |       |     |
|    |       |          |            |            |       |     |
|    |       |          |            |            |       |     |
|    |       |          |            |            |       |     |
|    |       |          |            |            |       | -   |
|    |       |          |            |            |       | 200 |

Poniżej pokazano przykładowe odroczenie na koncie jako efekt operacji "Odroczenie/umorzenie".

| <b>Stan ko</b><br>na dzień ( | onta ko<br>05-08-09 ko | owaljan<br>olno polna3 |                           |                                            |               |            |
|------------------------------|------------------------|------------------------|---------------------------|--------------------------------------------|---------------|------------|
|                              | W                      | n Ma                   | data op.<br>termin , symb | symbol, nridata d<br>ool należności, treść | okumentu<br>S |            |
|                              |                        |                        | 05-01-27                  | odr-dd15/2005                              | 05-08-09      | odroczenie |
| pn1                          | - 106,0                | 0                      | 05-05-01                  |                                            |               |            |
| pn1                          | 106,0                  | 0                      | 05-05-01                  |                                            |               |            |
| pr1                          | - 263,5                | 0                      | 05-05-01                  |                                            |               |            |
| pr1                          | 263,5                  | 0                      | 05-05-01                  |                                            |               |            |

## **Opłata prolongacyjna**

W przypadku odroczenia, niektóre gminy pobierają opłatę prolongacyjną. Jest ona jedną z funkcji operacji "Odroczenie / umorzenie" (patrz rozdział "Odroczenie / Umorzenie – ogólnie").

#### Podanie złożone w terminie

Data złożenia podania o odroczenie jest wcześniejsza niż termin płatności.

Aby pobrać opłatę prolongacyjną należy:

- wpisać w pole "% opł. prolong." procent odsetek. Jeśli np. jest to 50% odsetek wpisujemy 50.
- wpisać w pole "data podania", datę złożenia podania o odroczenie (decyduje czy podanie zostało złożone w terminie),
- ustawić się na pozycji, którą chcemy odroczyć,
- wpisać datę odroczenia (pole obok przycisku "odroczenie")
- wcisnąć "odroczenie".

W dolnej tabeli, pojawią się informacje o odroczeniach i opłatach prolongacyjnych, które mają być zaksięgowane. Aby program zaksięgował te informacje należy wcisnąć "**wykonaj**".

|    | Oper- | S.należn | Termin     | Termin2    | Kwota | The second |
|----|-------|----------|------------|------------|-------|------------|
|    | odr   | pn1      | 2005-09-01 | 2005-12-01 | 106   |            |
|    | op    | ор       | 2005-09-01 | 2005-12-01 | 2,4   |            |
| 86 | odr   | pr1      | 2005-09-01 | 2005-12-01 | 263,5 |            |
|    | op    | OD       | 2005-09-01 | 2005-12-01 | 5.9   | Ĩ          |

Poniżej pokazano przykładowe odroczenie z opłatą prolongacyjną na koncie jako efekt operacji "Odroczenie/umorzenie".

| <b>Stan konta</b><br>na dzień 05-08-10 |       | kowalja<br>kolno po |    |                          |                                            |               |            |
|----------------------------------------|-------|---------------------|----|--------------------------|--------------------------------------------|---------------|------------|
|                                        |       | Wn                  | Ma | data op.<br>termin, symb | symbol, nridata d<br>pol należności, treść | okumentu<br>S |            |
|                                        |       |                     |    | 05-01-27                 | odr-dd20/2005                              | 05-08-10      | odroczenie |
| pn1                                    | - 106 | ,00                 |    | 05-09-01                 |                                            |               |            |
| pr1                                    | - 263 | ,50                 |    | 05-09-01                 |                                            |               |            |
| ор                                     | 2     | ,40                 |    | 05-12-01                 |                                            |               |            |
| ор                                     | 5     | ,90                 |    | 05-12-01                 |                                            |               |            |
| pn1                                    | 106   | ,00                 |    | 05-12-01                 |                                            |               |            |
| pr1                                    | 263   | ,50                 |    | 05-12-01                 |                                            |               |            |

#### Podanie złożone z opóźnieniem

Data złożenia podania o odroczenie jest późniejsza niż termin płatności.

Postępowanie jest takie jak przy podaniu złożonym w terminie.

W dolnej tabeli, pojawią się informacje o odroczeniach i opłatach prolongacyjnych, które mają być zaksięgowane. Aby program zaksięgował te informacje należy wcisnąć "**wykonaj**".

|    | Oper- | S.należn | Termin     | Termin2    | Kwota |  |
|----|-------|----------|------------|------------|-------|--|
|    | odr   | pn3      | 2005-09-15 | 2005-12-01 | 64,1  |  |
|    | os    | os       | 2005-09-15 | 2005-12-01 | ,9    |  |
| 1  | ор    | ор       | 2005-09-15 | 2005-12-01 | 8,    |  |
| 31 | odr   | pr3      | 2005-09-15 | 2005-12-01 | 263,4 |  |
|    | 05    | os       | 2005-09-15 | 2005-12-01 | 3,9   |  |
| •  | op    | op       | 2005-09-15 | 2005-12-01 | 3,1   |  |

Poniżej pokazano przykładowe odroczenie z opłatą prolongacyjną na koncie w przypadku podania złożonego z opóźnieniem, jako efekt operacji "**Odroczenie/umorzenie**".

| <b>Stan konta</b><br>na dzień 05-08-10 |      | kowaljan<br>kolno polna | a 3 |                          |                                              |          |            |
|----------------------------------------|------|-------------------------|-----|--------------------------|----------------------------------------------|----------|------------|
|                                        |      | Wn                      | Ma  | data op.<br>termin, symb | symbol, nr i data do<br>ol należności, treść | kumentu  |            |
|                                        |      |                         |     | 05-01-27                 | odr-dd21/2005                                | 05-08-10 | odroczenie |
| pn3                                    | - 6  | 54,10                   |     | 05-09-15                 | ;                                            |          |            |
| pr3                                    | - 26 | 3,40                    |     | 05-09-15                 | ;                                            |          |            |
| ор                                     |      | 0,80                    |     | 05-12-01                 |                                              |          |            |
| ор                                     |      | 3,10                    |     | 05-12-01                 |                                              |          |            |
| OS                                     |      | 3,90                    |     | 05-12-01                 |                                              |          |            |
| os                                     |      | 0,90                    |     | 05-12-01                 |                                              |          |            |
| pn3                                    | 6    | 64,10                   |     | 05-12-01                 |                                              |          |            |
| pr3                                    | 26   | 3,40                    |     | 05-12-01                 |                                              |          |            |

#### Rozłożenie na raty

Rozłożenie podatku na raty, jest jedną z funkcji operacji "Odroczenie / umorzenie" (patrz rozdział "Odroczenie / Umorzenie – ogólnie").

Jeżeli chcemy zaksięgować rozłożenie na raty, powinniśmy:

- ustawić się na pozycji, którą chcemy rozłożyć na raty,
- wpisać ilość rat (pole obok przycisku "rozł. na raty"),
- w zakładce "terminy rozł. na raty", wpisać terminy rat (patrz rozdział "Odroczenie / Umorzenie ogólnie" zakładka "terminy rozł. na raty"),
- wcisnąć "rozł. na raty".

W dolnej tabeli, pojawią się informacje o rozłożeniu podatku na raty, które ma być zaksięgowane. Aby program zaksięgował te informacje należy wcisnąć "**wykonaj**".

|   | Oper- | S.należn | Termin     | Termin2    | Kwota |  |
|---|-------|----------|------------|------------|-------|--|
|   | m     | pn2      | 2005-08-12 | 2005-10-12 | 26,6  |  |
|   | rnr   | pr2      | 2005-08-12 | 2005-10-12 | 65,8  |  |
| 1 | rnr   | pn2      | 2005-08-12 | 2005-11-12 | 26,6  |  |
| • | m     | pr2      | 2005-08-12 | 2005-11-12 | 65,9  |  |

Poniżej pokazano przykładowe rozłożenie podatku na raty na koncie jako efekt operacji "Odroczenie/umorzenie".

| <b>Stan ko</b><br>na dzień C | nta kowaljan<br>15-08-10 kolno po | n<br>Ina 3 |                                                                          |
|------------------------------|-----------------------------------|------------|--------------------------------------------------------------------------|
|                              | Wn                                | Ma         | data op. symbol, nr i data dokumentu<br>termin, symbol należności, treść |
|                              |                                   |            | <b>05-01-27</b> rnr-dd19/2005 05-08-10 rozł.na raty                      |
| pn2                          | - 26,60                           |            | 05-08-12                                                                 |
| pn2                          | - 26,60                           |            | 05-08-12                                                                 |
| pr2                          | - 65,80                           |            | 05-08-12                                                                 |
| pr2                          | - 65,90                           |            | 05-08-12                                                                 |
| pn2                          | 26,60                             |            | 05-10-12                                                                 |
| pr2                          | 65,80                             |            | 05-10-12                                                                 |
| pn2                          | 26,60                             |            | 05-11-12                                                                 |
| pr2                          | 65,90                             |            | 05-11-12                                                                 |

### Umorzenie

Księgowanie umorzeń jest jedną z funkcji operacji "Odroczenie / umorzenie" (patrz rozdział "Odroczenie / Umorzenie – ogólnie").

Jeżeli chcemy zaksięgować umorzenie, powinniśmy:

- ustawić się na pozycji, którą chcemy odroczyć,
- wcisnąć "umorzenie".

W dolnej tabeli, pojawią się informacje o umorzeniach, które mają być zaksięgowane. Aby program zaksięgował te informacje należy wcisnąć "**wykonaj**".

|   | Oper- | S.należn | Termin     | Termin2    | Kwota |   |
|---|-------|----------|------------|------------|-------|---|
|   | umr   | pn2      | 2005-07-12 | 2005-07-12 | 53,2  |   |
| • | umr   | pr2      | 2005-07-12 | 2005-07-12 | 131,7 |   |
|   |       |          |            |            |       |   |
|   |       |          |            |            |       |   |
|   |       |          |            |            |       |   |
|   |       |          |            |            |       |   |
|   |       |          |            |            |       |   |
|   |       |          |            |            |       | • |

Poniżej pokazano przykładowe umorzenie na koncie jako efekt operacji "Odroczenie/umorzenie".

| <b>Stan konta</b><br>na dzień 05-08-09 |             | kowaljan<br>kolno pol | na 3 |                         |                                                      |
|----------------------------------------|-------------|-----------------------|------|-------------------------|------------------------------------------------------|
|                                        |             | Wn                    | Ma   | data op.<br>termin, syn | symbol, nr idata dokumentu<br>mbol należności, treść |
| pn2<br>pr2                             | - 5<br>- 13 | 53,20<br>1,70         |      | 05-07-<br>05-07-        | 12<br>12                                             |

## Wycofanie odroczenia

Operacja wykonywana w razie niedotrzymania przez klienta odroczonego terminu. Cofa odroczenie robiąc odpowiednie księgowania niwelując skutki odroczenia. Odroczenie przestaje działać i odsetki będą naliczane od terminu początkowego.

W okienku głównym ustawiamy się na odpowiedniego klienta a następnie, z menu głównego, blok "Przypisy", wywołujemy operację "Wycofanie odroczenia". Pojawi się okienko.

| Ī                                                         | Da                    | ita op.                              | SDok                                                                    | NrDo                            | ok1 Kwota                                                                       | Treść                                                                           |       |                                                                   |  |
|-----------------------------------------------------------|-----------------------|--------------------------------------|-------------------------------------------------------------------------|---------------------------------|---------------------------------------------------------------------------------|---------------------------------------------------------------------------------|-------|-------------------------------------------------------------------|--|
| 2005-06-24 odr w22/60, 2,60 zł                            |                       |                                      |                                                                         | /60/ 2,60                       | zł odroczenie                                                                   | odroczenie                                                                      |       |                                                                   |  |
| 2005-06-24 odrc w22/60/ 0,00 zł cofnięcie odr w22/60/ 131 |                       |                                      |                                                                         |                                 |                                                                                 |                                                                                 |       |                                                                   |  |
|                                                           |                       |                                      |                                                                         |                                 |                                                                                 |                                                                                 |       |                                                                   |  |
| Ŷ                                                         | iyo                   | cofać ws                             | szystko                                                                 |                                 | lub podwójr                                                                     | ıym kliknięcio                                                                  | em wy | bierz odpowiedn                                                   |  |
|                                                           | <b>iyc</b><br>zn      | sofać ws                             | <b>zystko</b><br>Termin                                                 |                                 | <b>lub podwójr</b><br>KwotaWn                                                   | i <mark>ym kliknięci</mark><br>KwotaMa                                          | em wy | bierz odpowiedn                                                   |  |
|                                                           | ryc<br>zn<br>*        | sofać ws<br>SNal<br>pn1              | <b>zystko</b><br>Termin<br>2005-11                                      | <br>-15                         | <b>lub podwójr</b><br>KwotaWn<br>15,50 zł                                       | <b>iym kliknięci</b> o<br>KwotaMa<br>0,00 zł                                    | em wy | bierz odpowiedn                                                   |  |
|                                                           | <b>/yc</b><br>zn<br>* | sofać ws<br>SNal<br>pn1<br>os        | <b>zystko</b><br>Termin<br>2005-11<br>2005-11                           | -15<br>-15                      | <b>lub podwójr</b><br>KwotaWn<br>15,50 zł<br>1,20 zł                            | <mark>ym kliknięcie</mark><br>KwotaMa<br>0,00 zł<br>0,00 zł                     | em wy | bierz odpowiedn<br>pierwołny                                      |  |
|                                                           | ryc<br>zn<br>*<br>*   | sofać ws<br>SNal<br>pn1<br>os<br>op  | zystko<br>Termin<br>2005-11<br>2005-11<br>2005-11                       | -15<br>-15<br>-15               | lub podwójr<br>KwotaWn<br>15,50 zł<br>1,20 zł<br>0,30 zł                        | ym kliknięcie<br>KwotaMa<br>0,00 zł<br>0,00 zł<br>0,00 zł                       | em wy | bierz odpowiedr<br>pierwołny<br>termin<br>okatności               |  |
|                                                           | zn<br>*<br>*          | SNal<br>pn1<br>os<br>op<br>pn2       | zystko<br>Termin<br>2005-11<br>2005-11<br>2005-11<br>2005-11            | -15<br>-15<br>-15<br>-15<br>-15 | lub podwójr<br>KwotaWn<br>15,50 zł<br>1,20 zł<br>0,30 zł<br>15,50 zł            | wm kliknięcie<br>KwotaMa<br>0,00 zł<br>0,00 zł<br>0,00 zł<br>0,00 zł            | em wy | bierz odpowiedn<br>pierwołny<br>termin<br>płatności               |  |
|                                                           | <b>z</b> n<br>*<br>*  | SNal<br>pn1<br>os<br>op<br>pn2<br>os | zystko<br>Termin<br>2005-11<br>2005-11<br>2005-11<br>2005-11<br>2005-11 | -15<br>-15<br>-15<br>-15<br>-15 | lub podwójr<br>KwotaWn<br>15,50 zł<br>1,20 zł<br>0,30 zł<br>15,50 zł<br>0,80 zł | ym kliknięcie<br>KwotaMa<br>0,00 zł<br>0,00 zł<br>0,00 zł<br>0,00 zł<br>0,00 zł | em wy | bierz odpowiedn<br>pierwotny<br>termin<br>płatności<br>2005-03-15 |  |

Program przegląda kartotekę klienta i pokazuje jego wszystkie dokumenty.

Wśród dokumentów widocznych w górnej tabeli, trzeba znaleźć odroczenie, które chcemy wycofać, a następnie wcisnąć "**wycofaj wszystko**", jeśli chcemy wycofać całe odroczenie albo zaznaczyć odroczenia, które chcemy wycofać (kliknij dwa razy na odroczeniu w dolnej tabeli, tak aby pojawiła się obok nich gwiazdka), jeśli chcemy wycofać tylko niektóre odroczenia.

Trzeba też w pole "pierwotny termin płatności" podać ten termin i wcisnąć "wykonaj".

Poniżej pokazano działanie operacji "Wycofanie odroczenia".

| <b>Stan konta</b><br>na dzień 05-11-07 | KowalJ<br>Kutno P | an<br>olna 3 |                                                                          |
|----------------------------------------|-------------------|--------------|--------------------------------------------------------------------------|
|                                        | Wn                | Ma           | data op. symbol, nr i data dokumentu<br>termin, symbol należności, treść |
|                                        |                   |              | <b>05-06-24</b> odr-w22/60/ 131 05-11-07 odroczenie                      |
| pn1 -                                  | 15,50             |              | 05-03-15                                                                 |
| pn2 -                                  | 15,50             |              | 05-05-17                                                                 |
| ор                                     | 0,30              |              | 05-11-15                                                                 |
| op                                     | 0,30              |              | 05-11-15                                                                 |
| OS                                     | 0,80              |              | 05-11-15                                                                 |
| OS                                     | 1,20              |              | 05-11-15                                                                 |
| pn1                                    | 15,50             |              | 05-11-15                                                                 |
| pn2                                    | 15,50             |              | 05-11-15                                                                 |
|                                        |                   |              | <b>05-06-24</b> odrc-w22/60/ 131 05-11-07 cofnięcie odr w22/60/ 131      |
| ор                                     | 0,30              |              | 05-03-15                                                                 |
| os                                     | 1,20              |              | 05-03-15                                                                 |
| pn1                                    | 15,50             |              | 05-03-15                                                                 |
| ор                                     | - 0,30            |              | 05-11-15                                                                 |
| OS                                     | - 1,20            |              | 05-11-15                                                                 |
| pn1 -                                  | 15,50             |              | 05-11-15                                                                 |

Poprawki na księgowaniach – patrz rozdział "Przycisk księgowania".

## Odroczenie i umorzenie odsetek

W naszym programie odsetki są umarzane automatycznie, tzn. odsetki automatycznie znikają lub odpowiednio się zmniejszają. Jeśli, mimo to chcemy, aby były one widoczne na dokumencie (na koncie), musimy samodzielnie je dopisać, tak jak na poniższym rysunku. Aby to zrobić do dolnej tabelki dokładamy dwie wolne linijki (wciskamy "+"). W jedną wpisujemy kwotę umorzonych odsetek, a w drugą tą samą kwotę, ale z przeciwnym znakiem.

| 🔜 🖸 🖾                            |          |             |              |           |        |       |     |          |          |
|----------------------------------|----------|-------------|--------------|-----------|--------|-------|-----|----------|----------|
| księgowanie forma decyzji termin | y rozł.n | a raty 🗍 su | ny           |           |        |       |     |          |          |
| data operacji 2006-03-01         | S.n      | ależn Term  | płatne Przyp | oisy   W  | /płaty | Saldo |     | 0dsetki1 | Odsetki2 |
|                                  | ▶ pn1    | 2006        | -03-15       | 800)      |        |       | 800 |          |          |
| data decuzii                     |          |             |              |           |        |       |     |          |          |
| 2006-03-01                       |          |             |              |           |        |       |     |          |          |
| nr decyzli 005                   |          |             |              |           |        |       |     |          |          |
| treść                            |          |             |              |           |        |       |     |          |          |
| umorzenie                        |          |             |              |           |        |       |     |          |          |
| % opł.prolong.                   |          |             |              |           |        |       |     |          |          |
| data podania 05-05-30            |          |             |              |           |        |       |     |          |          |
|                                  |          |             |              |           |        |       |     |          |          |
| odroczenie do 2005-06-15         |          | 1           | -            |           | L.     |       | 1   |          |          |
| rozł.na raty ilość rat           | Оре      | r S.należn  | Termin       | Termin2   | Kwota  | ^     | •   |          |          |
| umorzenie                        | um       | pnl         | 2006-03-15   | 2006-03-1 | 5      | 800   |     | czyść    |          |
|                                  | um       | 08          | 2099-12-31   | 2099-12-3 | 1      | 31    |     |          |          |
|                                  |          | 0\$         | 2099-12-31   | 2033-12-3 | •      | 31    |     |          |          |
|                                  |          |             |              |           |        |       |     |          |          |
| uukanai                          |          |             |              |           |        | =     |     |          |          |
| wykonaj                          |          |             |              |           |        |       |     |          |          |
| 🔽 druk decyzji                   |          |             |              |           |        | ~     | •   |          |          |

W efekcie, oglądając księgowania na koncie, na dokumencie widoczna będzie umorzona kwota podatku wraz z umorzonymi odsetkami - patrz poniższy rysunek.

| na dzień 06-03-13 |       | Ząbkowi | ce Śląskie | Dolnośląska 35            |                            |                               |  |
|-------------------|-------|---------|------------|---------------------------|----------------------------|-------------------------------|--|
|                   |       | Wh      | Ma         | data op.<br>termin , symb | symbol, nr<br>ool należnoś | idata dokumentu<br>ści, treść |  |
|                   |       |         |            | 06-02-01                  | pp-053                     | 06-02-01 przypis główny       |  |
| pn1               | 800   | ,00     |            | 06-03-15                  |                            |                               |  |
|                   |       |         |            | 06-03-01                  | umr-005                    | 06-03-01 umorzenie            |  |
| pn1               | - 800 | ,00     |            | 06-03-15                  | 1                          |                               |  |
| os                | - 31  | ,00     |            | 99-12-31                  |                            |                               |  |
| os                | 31    | ,00     |            | 99-12-31                  |                            |                               |  |
|                   |       | Wh      | Ma         | Saldo                     |                            |                               |  |
|                   |       |         |            |                           | nale                       | ność dłówna                   |  |

#### Stan konta Gajdziak Włodzimierz na dzień 06-03-13 Zabkowice Ślaskie Dolnoślaska 35

należność główna inne odsetki

## Hipotecznie obciążone księgowania

Aby zarejestrować obciążenie hipoteczne należy w programie **Podatki – wymiar (FK2000pdpn)** lub **Podatek rolny – wymiar (FK2000pdpr)** wywołać operację "**Przypisy / Odroczenie/umorzenie**".

Robimy tu odroczenie kwot objętych obciążeniem hipotecznym ale na ten sam termin. Czyli po księgowaniach widzimy jakich kwot dotyczy obciążenie hipoteczne ale nie wpływa to w żaden sposób na rozliczenia.

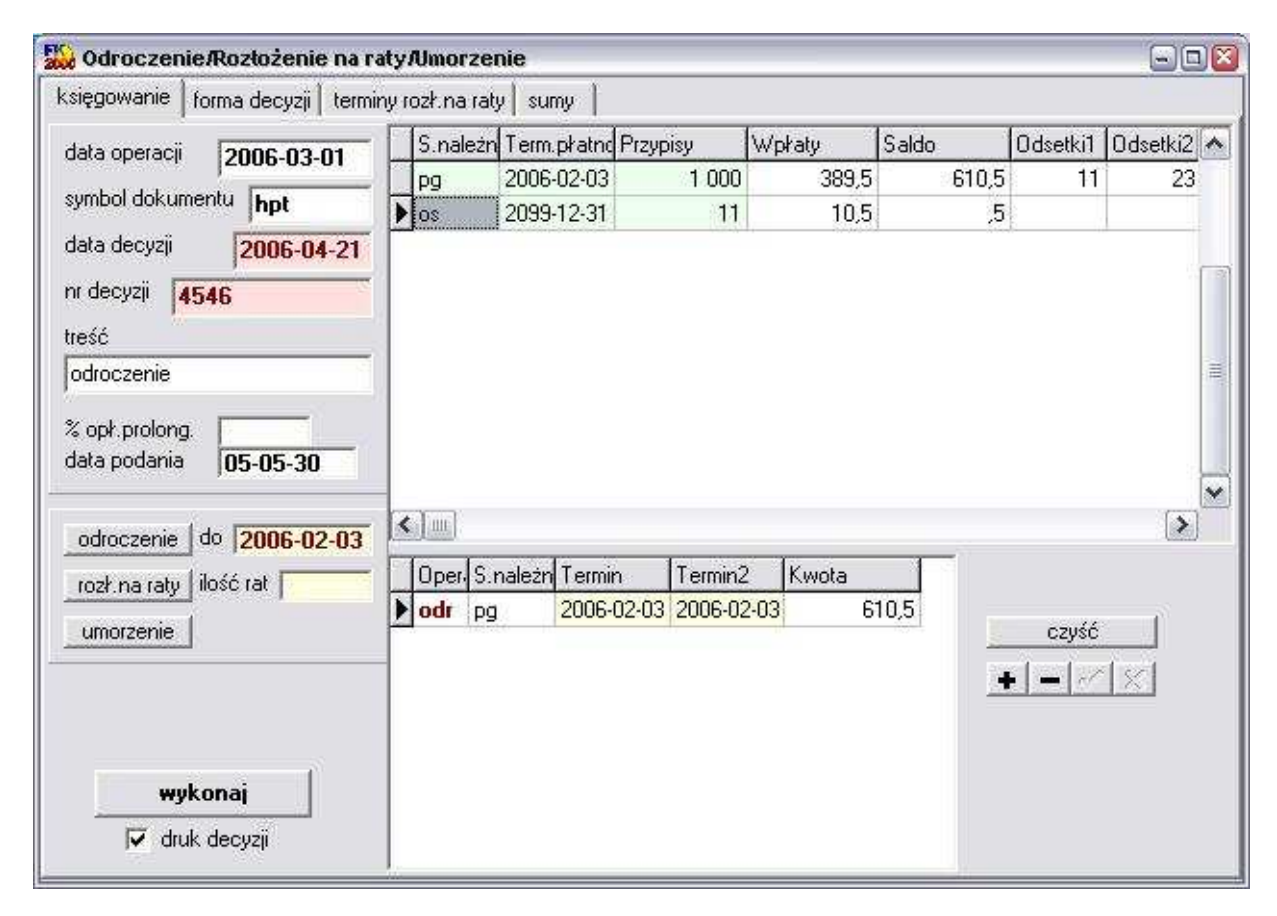

Poniżej pokazano przykładowe zarejestrowane obciążenie hipoteczne jako efekt operacji "**Przypisy / Odroczenie/umorzenie**".

|          | Wh                 | Ma              | data op. symbol, nridata dokumentu<br>termin, symbol należności, treść |
|----------|--------------------|-----------------|------------------------------------------------------------------------|
| pg       | 1 000,00           |                 | <b>06-03-30</b> pp- 06-03-30<br>06-02-03                               |
| os<br>pg |                    | 10,50<br>389,50 | <b>06-03-30</b> pp- 06-03-30<br>06-03-30 odsetki<br>06-03-30           |
| pg<br>pg | 610,50<br>- 610,50 |                 | <b>06-06-01</b> hpt-4545 06-06-01 odroczenie<br>06-02-03<br>06-02-03   |
|          | Wh                 | Ma              | Saldo                                                                  |
|          | 1 000,00           | 389,50          | 610,50 należność główna<br>inne                                        |
|          |                    | 10,50           | odsetki                                                                |

# Stan kontaGajdziak Włodzimierzna dzień 06-04-21Ząbkowice Śląskie Dolnośląska 35

Bardzo ważne aby zamiast symbolu "**odr**" ustawić symbol "**hpt**" i wpisać nr obciążenia hipotecznego, datę itd. Dzięki temu w programie **Podatki** – **księgowania (FK2000pd1)**, w operacji "**księguj**", należności objęte obciążeniem hipotecznym będą oznaczone "**H**".

| symb.nal | termin pł. | kwota Wn                | kwota Ma              | Saldo                | Zn 0 | dsetki1  | Odsetki2                           | 1           |
|----------|------------|-------------------------|-----------------------|----------------------|------|----------|------------------------------------|-------------|
| 99       | 2006-02-03 | 1 000,00 zł             | 389,50 zł             | 610,50 zł            | H    | 11,00 zł | 23,00 z                            | ł           |
|          |            |                         |                       |                      |      |          |                                    |             |
|          | F          | 1 000,00 zł             | 389,50 zł             | 610,50 zł            |      | 11,00 zł | 23,00 z                            |             |
| a[.004]  | ►<br>► os  | 1 000,00 zł<br>11,00 zł | 389,50 zł<br>10,50 zł | 610,50 zł<br>0,50 zł |      | 11,00 zł | 23,00 z                            | []<br>      |
|          | ►<br>► os  | 1 000,00 zł<br>11,00 zł | 389,50 zł<br>10,50 zł | 610,50 zł<br>0,50 zł |      | 11,00 zł | 23,00 z<br>tylko sałda<br>wszystko | [<br>]<br>] |

## Wykazy - ogólnie

W bloku operacji "**Wykazy**" znajdziesz szereg wykazów i zestawień. Najprościej -wywołaj jeden z nich i zobaczyć efekt. Nie obawiaj się – tego typu operacje nie mogą nic popsuć (nie wprowadzają żadnych zmian w bazie danych).

Wykaz kont – wykaz kont w danej kartotece.

Wykaz grup – wykaz stosowanych w danej kartotece grup (pole robocze).

**Rejestr dokumentów** – wykaz zarejestrowanych dokumentów (patrz rozdział "**Rejestr dokumentów**").

**Pisma dowolne** - sporządzanie i rejestrowanie różnych pism i decyzji (patrz rozdział "**Pisma dowolne**").

## **Rejestr dokumentów**

Wywołujemy go z menu głównego "**Wykazy**". Jest to mechanizm tworzenia wykazu zarejestrowanych dokumentów.

| 🔰 Rejestr upomnień                      |                                              |
|-----------------------------------------|----------------------------------------------|
| symbol kartoteki 🚾<br>robocze (grupa) 💈 | <ul><li>aktywne</li><li>nieaktywne</li></ul> |
| symbol dokumentu                        |                                              |
| data dokum, od                          | do 🗾                                         |
| nr dokumentu od                         | do                                           |
| nagłówek wydruku<br>Rejestr             |                                              |
| wykonaj                                 |                                              |

Tworząc taki rejestr należy podać **symbol kartoteki**, z której mają być zbierane dokumenty, a także **symbol** tych **dokumentów**. Można też zaznaczyć czy są to dokumenty aktywne czy nieaktywne.

Aby obejrzeć rejestr należy wcisnąć przycisk "wykonaj".

#### num7

| lp | nr       | data       | nazw a                     |
|----|----------|------------|----------------------------|
| 1  | WF-5112/ | 2006-10-11 | Abacki Jan Kutno Polna 2/3 |
| 2  | WF-5112/ | 2006-10-11 | AbackiJan Kutno Polna 2/3  |
| 3  | WF-5112/ | 2006-10-11 | Kowal Jan Kutno Polna 3    |

## Pisma dowolne

Operacja pomocnicza do sporządzania i rejestrowania różnych pism i decyzji, <u>bez księgowania na</u><u>koncie</u>. Wykorzystywana np. do drukowania zaświadczeń.

W okienku głównym ustawiamy się na odpowiedniego klienta, a następnie, z menu głównego, blok "**Wykazy**", wywołujemy operację "**Pisma dowolne**". Pojawi się okienko.

| 🎎 Pisma dowolne                                                                 |             |
|---------------------------------------------------------------------------------|-------------|
| pr-zaświadczenie rolny - zaświadczenie                                          | zmień formę |
|                                                                                 |             |
|                                                                                 |             |
|                                                                                 |             |
|                                                                                 |             |
|                                                                                 |             |
| 5                                                                               | × 1         |
| symbol num7 Custaw.nt.)<br>numer WF-5112/ 007/2006 numeracje<br>data 2006-10-05 | drukuj      |

**symbol** – symbol danej numeracji. Jeśli jest podany, to program automatycznie rejestruje dane pismo w rejestrze dokumentów.

W każdym programie wymiarowym można obejrzeć taki rejestr. Wystarczy uruchomić operację "Rejestr dokumentów". Szczegółowy opis tej operacji znajduje się w rozdziale "Wykazy/Rejestr dokumentów".

Pisma dowolne rejestrowane są również w programie FK2000pd1, jako księgowania nieaktywne.

numer - numer dokumentu.

**ustaw nr** – generuje kolejny numer z zadanym symbolem numeracji. Mechanizm ten szczegółowo opisano w rozdziale "**Numerowanie dokumentów**".

numeracje – pokazuje wszystkie numeracje jakie są prowadzone (patrz rozdział "Numerowanie dokumentów).

drukuj – podgląd wydruku pisma dowolnego.

Formę pisma można zmienić. Wystarczy wcisnąć "**zmień formę**" i z tabeli "**formy**" wybrać odpowiednią formę (szczegółowe informacji na temat form, patrz rozdział "**Formy wydruku**").

| 실 Formy        |                                  |                 |        |      |      |
|----------------|----------------------------------|-----------------|--------|------|------|
| Symbol         | Nazwa                            |                 |        | Nrl  | <    |
| pr-pp (LZ)     | rolny - przypis główny (łączne : | zobowiązanie)   |        | 1    | 38   |
| pr-ppd-sp      | rolny - przypis dodatkowy sprze  | edaż            |        | 2    | 11   |
| pr-ppd-zak     | rolny - przypis dodatkowy zaku   | P               |        | 2    | 10   |
| pr-ppd-zm      | rolny - przypis dodatkowy zm.sj  | oos.użytkowania |        |      | 12   |
| pr-m           | rolny - rozłożenie na raty       |                 |        | 1    | 16   |
| pr-zaświadczer | rolny - zaświadczenie            |                 |        | 2    | 13   |
| ps-m           | psy - rozłożenie na raty         |                 |        |      | 0    |
| ps-umr         | psy - umorzenie                  |                 |        |      | 1 —  |
| wu zawiad.     | wu zawiadomienie                 |                 |        |      | 15   |
| xx-faktura     | faktura VAT                      |                 |        |      | 26   |
| xx-postanow,   | postanowienia                    |                 |        |      | 25   |
| xx-upm         | upomnienia                       |                 |        |      | 20   |
| xx-upm (2)     | upomnienia 2-ga strona           |                 |        | 3    | 30   |
| xx-upm12       | upomnienia12 pozycji             |                 |        |      | 17   |
| xx-upm12 potw  | upomnienia 12 pozycji - potwie   | rdzenie         |        |      | 18 💌 |
| V              | vybierz symbol                   | nowa            | kopiuj | usuń |      |

## Przetwarzanie pól roboczych

Operację "**Przetwórz pola robocze**" można znaleźć w menu głównym, blok "**Inne**". Służy do przetwarzania symboli wpisywanych w **pole** "**Robocze**".

Przyjrzyjmy się konkretnej sytuacji na przykładzie.

| 1000000 | Nazwa 1                                | Nazwa 2                                                                                                    | Nr ko                                                                                                    |
|---------|----------------------------------------|----------------------------------------------------------------------------------------------------|----------------------------------------------------------------------------------------------------|
| 04      | Adamczyk Beata                         | Jelenin Ładna 45                                                                                                    |                                                                                                    |
| 14      | Janusz Ewelina                         | Jeżów Gospodarcza 15/5                                                                                                    |                                                                                                    |
| 04      | Kowal Jan                              | Kolno Polna 3                                                                                                    |                                                                                                    |
| 04      | Kowalski Marian                        | Majewo Długa 6/12                                                                                                    |                                                                                                    |
| 24      | Malinowski Jan                         | Kutno Pona 3/2                                                                                                    |                                                                                                    |
| 04      | Nowak Jan                              | Wolin Śląska 2/7                                                                                                    |                                                                                                    |
| 04      | Nowakowska Alicja                      | Gierów Leśna 15                                                                                                    |                                                                                                    |
| 05      | Serwal Paweł                           | Aniołowo Zwierzęca 5/2                                                                                                    | ti it                                                                                                    |
| 01      | Zofia Różycka                          | Gwiazdów Wronki 23                                                                                                    |                                                                                                    |
|         | 14<br>04<br>24<br>04<br>04<br>05<br>05 | 4     Janusz Ewelina       04     Kowal Jan       04     Kowalski Marian       04     Malinowski Jan       04     Nowak Jan       04     Nowak Jan       04     Serwal Paweł       05     Serwal Paweł       01     Zofia Rózycka | 14Janusz EwelinaJeżów Gospodarcza 15/514Kowal JanKolno Polna 314Kowalski MarianMajewo Długa 6/1214Malinowski JanKutno Pona 3/214Nowak JanWolin Śląska 2/714Nowakowska AlicjaGierów Leśna 1515Serwal PawełAniołowo Zwierzęca 5/211Zofia RóżyckaGwiazdów Wronki 23 |

Zamienimy wszystkie symbole w **polu "Robocze"**, które na drugim miejscu mają **"4"**, tak aby miały na tym miejscu **"3"**.

| November 2 Przetwórz pola robocze                       |                                                                                                    |
|---------------------------------------------------------|----------------------------------------------------------------------------------------------------|
| konta spełniające wzorzec<br>przetwórz wg wzoru<br>[1]3 | Wzór przetwarzania składa się<br>z liczb w nawiasach []<br>oznaczających odpowiedni<br>znak przetwarzanego Konta.<br>W naszym przykładzie:<br>[1] = 5<br>[2] = 4<br>[3] = 7<br>Pozostałe znaki wzoru<br>przepisywane sa bez znmian |
| wykonaj       7 zmienionych kont       KONIEC           | Jeśli konto 547 przetworzymy<br>wg wzoru: 201[1][2]81[3]<br>to otrzymamy: 20154817<br>Zapis [3% oznacza:<br>wszystkie znaki od 3-go<br>do ostatniego.<br>Np. [1% oznacza konto<br>bez zmian.                                       |

Aby to zrobić wystarczy:

- wpisać wzorzec kont, które mają być zmienione. W tym wypadku będą to wszystkie konta, które na drugim miejscu mają "4",
- podać wzór przetwarzania. W powyższym przykładzie będzie to [1]3 co oznacza, że pierwszy element pozostaje bez zmian, a na drugim miejscu ma się pojawić "3".

| Ti ii |
|-------|
|       |

W efekcie, po wciśnięciu "wykonaj", otrzymamy:

## Zapisywanie w uwagach wartości pola roboczego

Operację "Zapisz w uwagach pole robocze" można znaleźć w menu głównym, blok "Inne".

| Dia ko                       | nt wybranych w oku                                     | anku   |
|------------------------------|--------------------------------------------------------|--------|
| główny                       | m, zapisuje w uwac                                     | ach    |
| aktuali                      | ną wartość pola rob                                    | oczego |
| and the second               | the second property of the second states in the second |        |
| z nizej                      | podanym dopiskie                                       | m.     |
| z nizej                      | podanym dopiskie                                       | m      |
| <b>z nizej</b><br>Istan na C | podanym dopiskie<br>05-08-30                           | m.<br> |
| z nizej<br>Istan na C        | podanym dopiskie<br>05-08-30                           | m.<br> |

Dla kont wybranych w okienku głównym, zapisuje w uwagach aktualne wartości pola roboczego wraz z dopiskiem, np.: "**stan na 05-08-30**".

W efekcie otrzymamy notatkę w polu uwag.

| 🔛 da        | ane adresowe i konto                                                                     |                                           |
|-------------|------------------------------------------------------------------------------------------|-------------------------------------------|
| A<br>D<br>R | nazwisko Malinowski<br>imię Jan drugie imię<br>imię ojca imię matki                      | Pesel 1111111122<br>Pesel2<br>NIP<br>NIP2 |
| S           | ulica POIna<br>nr domu 3 nr lokalu 2 <u>domyślne x</u><br>kod poczt. 33-333 poczta Kutno | PKD                                       |
| K           | grupa przepisz<br>114038<br>09 podatek rolny robocza                                     | e (grupa)                                 |
| N<br>T<br>O | nazwa 1 num<br>Malinowski Jan r<br>nazwa 2 Kutno POlna 3/2 data z                        | ałożenia 2099-12-30                       |
|             | stan na 05-08-30: 01<br>notatka w polu uwag                                              |                                           |
| L           |                                                                                          |                                           |

## Formy wydruku

Jest to mechanizm umożliwiający użytkownikowi samodzielne tworzenie wydruków.

Używa się go np.: do drukowania upomnień, decyzji naliczających, umorzeniowych, odroczeniowych itp.

Wydruk tworzony jest na podstawie formy. Zbiór wszystkich form można zobaczyć wywołując operację "Formy" (menu główne "Ustawienia").

| Formy        |                                                |     | × |
|--------------|------------------------------------------------|-----|---|
| Symbol       | Nazwa                                          | Nrk |   |
| aaaaa        | аааааа                                         | 52  |   |
| ЬЬ           | bb                                             | 54  |   |
| cd-nal1      | czynsz dz naliczenie 1                         | 21  |   |
| cd-pp        | czynsz dz wezwanie do zapłaty                  | 23  |   |
| cz-pp:       | czynsz - przypis główny                        | 24  |   |
| pd-nal1      | drogowy - naliczenie 1                         | 14  |   |
| pd-nal2      | drogowy - naliczenie 2                         | 15  |   |
| pd-pp        | drogowy - przypis główny                       | 12  |   |
| pn-nal1      | nieruchomości - naliczenie 1                   | 16  |   |
| pn-nal1 jgu  | nieruchomości - naliczenie 1 jgu               | 18  |   |
| pn-nal1 jgu  | nieruchomości - naliczenie 1 jgu               | 55  |   |
| pn-pp        | nieruchomości - przypis główny                 | 4   |   |
| pn-pp laczne | nieruchomości - przypis główny (łączne zobow.) | 17  |   |
| pn-pp laczne | nieruchomości - przypis główny (łączne zobow.) | 56  |   |
| pn-pp-wał    | nieruchomości - przypis główny wałbrzych       | 31  | • |

Form może być bardzo dużo ponieważ są tu formy z wszystkich programów. Jest to przydatne rozwiązanie, ponieważ forma stworzona dla jednego programu, przydaje się niekiedy w innym programie.

Użytkownik może samodzielnie zakładać i tworzyć formy do każdego typu decyzji, np.: zakup lasu, zakup nieruchomości, zakup pola, zakup pola i lasu, itp.

Podobne okienko pojawi się w różnych operacjach, tj. **"Przypis główny"**, "**Przypis dodatkowy"**, itd. Każda z nich posiada zakładkę "**forma decyzji**", z której wybieramy formę, na podstawie której tworzona jest decyzja.

| 🦀 Przypis główny seryjny                                                                                                    | <u>_   ×</u> |
|----------------------------------------------------------------------------------------------------|--------------|
| księgowanie forma decyzji raport z wykonania                                                                                     |              |
| pr-pp [LZ] rolny - przypis główny (łączne zobowiązanie)                                                                          | zmień formę  |
| #nabytej nabytej w drodze spadku<br>#zbytej zbytej w drodze spadku<br>#celem celem przedłożenia w banku<br>#opłata_skarbowa 2,22 |              |
|                                                                                                    | v<br>N       |

## Zarządzanie formami

| Formy        |                                                |     |         |
|--------------|------------------------------------------------|-----|---------|
| Symbol       | Nazwa                                          | Nrk | 10      |
| aaaaa        | аааааа                                         | 52  | 1       |
| ЬЬ           | bb                                             | 54  |         |
| cd-nal1      | czynsz dz naliczenie 1                         | 21  |         |
| cd-pp        | czynsz dz wezwanie do zapłaty                  | 23  |         |
| cz-pp        | czynsz - przypis główny                        | 24  |         |
| pd-nal1      | drogowy - naliczenie 1                         | 14  |         |
| pd-nal2      | drogowy - naliczenie 2                         | 15  |         |
| pd-pp        | drogowy - przypis główny                       | 12  |         |
| pn-nal1      | nieruchomości - naliczenie 1                   | 16  |         |
| pn-nal1 jgu  | nieruchomości - naliczenie 1 jgu               | 18  |         |
| pn-nal1 jgu  | nieruchomości - naliczenie 1 jgu               | 55  |         |
| pn-pp        | nieruchomości - przypis główny                 | 4   |         |
| pn-pp laczne | nieruchomości - przypis główny (łączne zobow.) | 17  |         |
| pn-pp laczne | nieruchomości - przypis główny (łączne zobow.) | 56  |         |
| pn-pp-wał    | nieruchomości - przypis główny wałbrzych       | 31  | - North |

Po uruchomieniu operacji "Formy" (menu główne "Ustawienia"), pojawi się okienko, w którym widać zbiór form.

Form może być bardzo dużo ponieważ są tu formy z wszystkich programów.

Aby ułatwić **wyszukiwanie** pierwszy człon symbolu określa program, dla którego forma była przeznaczona.

Symbol służy do wyszukiwania danej formy. Wystarczy wpisać go w pole "**wybierz symbol**", a w tabeli pozostaną formy z zadanym symbolem.

#### Aby dopisać nową formę:

• Wciśnij "nowa". Pojawi się puste okienko, w które należy od nowa wpisać formę.

#### Aby usunąć formę:

• Ustaw się na danej formie (patrz znacznik z lewej strony tabeli form) i wciśnij "usuń".

#### Aby skopiować formę:

- Ustaw się na danej formie i wciśnij "kopiuj".
- Pojawi się okienko z kluczem sterującym formy.
- Teraz wystarczy wprowadzić zmiany i zapisać formę.

Przyciski "**wczytaj**" i "**zczytaj**" używane są w przypadku przenoszenia form między użytkownikami różnych sieci.

**zczytaj** – zczytuje formy wybrane w okienku **"Formy"**, które są dopisywane do zbioru lokalnego **"Formy.txt**". Np. dla programu **FK2000pd1** będzie to **c:\aai\fk2000pd1\Formy.txt**.

wczytaj - wczytuje do programu wcześniej zczytane formy.

Klikając dwa razy na formę pojawi się okienko "formy".

| 💫 Forma                                                                                                    |           |
|----------------------------------------------------------------------------------------------------|-----------|
| forma klucze lokalne klucze globalne opisy                                                                                                    |           |
| symbol [pr-pp [DR] nazwa [rolny - przypis główny (rolny)                                                                                                    |           |
| @D:N:10:A                                                                                                    |           |
| (@O:P                                                                                                    |           |
| WILLING VIEW AND A CONTRACT AND A CONTRACT AND A CO |           |
|                                                                                                    |           |
| @N:5:345'B                                                                                                    |           |
| #nazwisko adres 2                                                                                                    | -         |
| @N:ee+15:345:I                                                                                                    |           |
| #nazwa2_2                                                                                                    |           |
| @N:ee+25:175:B                                                                                                    |           |
| DECYZJA NR #nr_dokumentu                                                                                                    |           |
| z dnia #data_dokumentu                                                                                                    |           |
| na podatek rolny za rok 2004                                                                                                    |           |
| (@N:ee+ZU:7U:N:7                                                                                                    |           |
| Burmistrz Miasta Piławy Gomej, działając na podstawie.<br>1. Artykuju 3.4.6 se ustewu z dn. 15 listopede 1984 r. o podstku rolnym (tokst jodny                                                                                                    | dite      |
| poz.1680) oraz na podstawie komunikatu Prezesa Głównego Urzędu Statystyczi<br>skupu żyta za okres trzech kwartałów 2002 r. Mon.Pol.Nr 51 poz.733                                                                                                    | negc<br>• |
|                                                                                                    |           |
| wydruk lista kluczy zapisz                                                                                                    |           |

W zakładce "forma" możesz zobaczyć źródło danej formy. Możemy tu również zmienić symbol lub nazwę formy (patrz pola "symbol" i "nazwa").

Zakładki "klucze lokalne" i "klucze globalne" służą do definiowania tych kluczy.

W zakładce "**opisy**", szczegółowo opisano znaczenie kluczy sterujących i kluczy wymiany, a wciskając "**lista kluczy**" – możesz oglądać listę wszystkich kluczy, jakie można wykorzystać przy pisaniu formy.

Efekt działania formy można zobaczyć wciskając "wydruku".

Pamiętaj aby po każdej zmianie wcisnąć "zapisz". W przeciwnym wypadku zmiana nie zostanie zapisana.

## Budowa formy na przykładzie

Formę powinno się zacząć od dwóch kluczy sterujących:

#### @D:N:10:A @O:P

Pierwszy to ustawienia domyślnej czcionki dla całej formy. W tym przykładzie będzie to czcionka normalna, rozmiar 10, Ariel. Drugi klucz określa ułożenie tekstu na papierze (P – pion, L – poziom).

Następnie przechodzimy do umieszczenia tekstu na stronie. Służy do tego klucz sterujący nazywany akapitem. Np.:

**@** N:0:50
Urząd Miasta i Gminy Ząbkowice Śl. **@** N:100:370
Jan Kowalski **@** N:200:240
DECYZJA

Oznacza to, że w 0-wym wierszu i w 50-tej kolumnie (kartka A4 w pionie ma ok. 1000 wierszy i 700 kolumn)pojawi się tekst "**Urząd Miasta i Gminy Ząbkowice ŚI.**", w 100-tnym wierszu i w 370-tej kolumnie pojawi się tekst "**Jan Kowalski**", itd.

Urząd Miasta i Gminy Ząbkowice Śl.

Jan Kowalski

DECYZJA

Możemy dla każdego akapitu zdefiniować indywidualne ustawienia czcionki. W poniższym przykładzie, drugi akapit pogrubimy, a trzeci pogrubimy i zmienimy czcionkę na 16 MS Serif. Szczegółowy opis wszystkich parametrów znajduje się na zakładce "**Opisy**".

@ D:N:10:A
@ O:P
@ N:0:50
Urząd Miasta i Gminy Ząbkowice Śl.
@ N:100:370:B
Jan Kowalski
@ N:200:240:B:16:M
DECYZJA

Dowolna ilość **OSTATNICH** parametrów klucza może być pominięta. W takim przypadku przyjmuje się ustawienia domyślne (patrz "@**D**"). Jeśli nie zdefiniowano ustawień domyślnych przyjmuje się :N :10 :A

Urząd Miasta i Gminy Ząbkowice Śl.

Jan Kowalski

## DECYZJA

Określając wiersz możemy użyć **etykiety względnej**. Np.: "**ee+100**" oznacza, że następny akapit ma być przesunięty o 100 jednostek względem poprzedniego.

@ N:120:370:B
Jan Kowalski
@ N:ee+100:240:B:16:M
DECYZJA

Da taki sam efekt jak:

@N:120:370:B Jan Kowalski

#### @N:220:240:B:16:M DECYZJA

Można stosować tzw. etykiety bezwzględne, które służą np. do tworzenia tabel.

@ D:N:10:A
@ O:P
@ N:0:50
Urząd Miasta i Gminy
Ząbkowice Śl.
@ N:100:370:B
Jan Kowalski
@ N:ee+100:240:B:16:M
DECYZJA

@e1 @N:e1:150 kolumna1 @N:e1:250 kolumna2 @N:e1:350 kolumna3

> Urząd Miasta i Gminy Ząbkowice Śl.

> > Jan Kowalski

## DECYZJA

kolumna1

kolumna2

kolumna3
# Klucze sterujące

Klucze sterujące służą do budowy formy - sterują wydrukiem.

Każdy klucz sterujący musi zaczynać się od symbolu "@", następnie podana jest jakaś literka (w zależności od funkcji klucza może to być N, S, O, D, e1...e9). W dalszej kolejności podaje się parametry, oddzielone od siebie dwukropkiem.

przykłady @N:340:10:N:10:A - wiersz=340 kolumna=10 normal.10 arial @N:ee+10:20 - wiersz=10 niżej ostatniego, kolumna=20

Najczęściej używane klucze sterujące:

### @N:wiersz:kolumna:styl:rozmiar:czcionka:szerokość:wysokosc:ramka - nowy akapit

**@S** - nowa strona (mogą być maksymalnie 4 strony). Program przechodzi do nowej strony i wszystko co jest pod tym kluczem sterującym zapisywane jest już na nowej stronie.

@O:orientacja - ułożenie tekstu na papierze (wzdłuż lub w poprzek)

@D:styl:rozmiar:czcionka - ustawienia domyślne

@e1 .. @e9- zaznacza etykiety bezwzględne

**@**K – koniec formuły. Używana dla zaznaczenia końca formuły, w celu uniknięcia pojawienia się niepotrzebnych wolnych linijek na wydruku, czego skutkiem mogą być dodatkowe strony wydruku.

@ P0:wiersz:kolumna - akapit z kodem paskowym konta
@ P5:wiersz:kolumna - j.w. używany na zwrotkach
@ P1:wiersz:kolumna - akapit z kodem paskowym 1-sza rata
@ P2:wiersz:kolumna - akapit z kodem paskowym 2-ga rata
@ P3:wiersz:kolumna - akapit z kodem paskowym 3-cia rata
@ P4:wiersz:kolumna - akapit z kodem paskowym 4-ta rata

**wiersz** - pozycja w pionie od 0 do około 1050 (720 dla orientacji "pejzaż"). Zamiast liczby można odwołać się do etykiety bezwzględnej e1,e2..e9 lub etykiety względnej ee - ustawiającej akapit bezpośrednio pod poprzednim akapitem. Do etykiet można dodać (odjąć) przesunięcie. Np: **@N:e7-10:100** 

# @N:ee+30:20

kolumna - pozycja w poziomie od 0 do około 720 (1050 dla "pejzaż")

styl - N-normalna<br/>D-domyślnaN,D powinno występować samodzielnieB-pogrubiona<br/>I-kursywa<br/>U-podkreślonaB,I,U można łączyć (np :BI oznacza pogrubioną kursywę)

**rozmiar** - 8,9,10,11,12,14,16,18,20,22,24,26,28,36,48,72 (dla arial i courier) 6,7,8,10,12,14,18,24 (dla MS Serif) 8,10,12,14,17,24 (dla MS Sans Serif)

Rozmiary inne niż wymieniono będą pokazywane na ekranie ale drukarka może nie mieć ich w swoim zestawie i wydrukuje najbardziej zbliżone.

czcionka - A-arial (domyślna) C-Courier New M-MS Serif S-MS Sans Serif

szerokość - akapitu używana do robienia kolumn i ramek

wysokość - akapitu używana do robienia ramek

ramka - np: "gdlp" - góra,dół,lewa,prawa - utworzy prostokąt np: "pg" - tylko prawa i górna część ramki

orientacja - P-portret (domyślne) L- pejzaż

@M:I:p:g:d - marginesy

- I lewy margines (standardowo 10)
- p prawy margines (standardowo 10)
- g górny margines (standardowo 10)
- **d** dolny margines (standardowo 10)

np:

@M:0::0 - ustawia lewy i górny margines na zero

### Zasady ogólne

- 1. Każdy klucz sterujący piszemy w odrębnej linii.
- 2. Nie używamy spacji. W kluczach sterujących spacje są ignorowane ale w kluczach wymiany nie.
- 3. Po kluczu mogą występować parametry oddzielone dwukropkiem.
- **4.** Dowolna ilość OSTATNICH parametrów klucza może być pominięta. W takim przypadku przyjmuje się ustawienia domyślne (patrz @D). Jeśli nie zdefiniowano ustawień domyślnych przyjmuje się :N :10 :A
- 5. Można podawać parametry puste (same dwukropki). Np. @N:0:200::::100 określa tylko pozycję i szerokość kolumny.

# **Klucze wymiany**

Klucz wymiany pozwala na wpisanie tekstu w odpowiednie miejsce wydruku. Każdy musi zaczynać się od symbolu "#".

Wśród kluczy wymiany wyróżniamy:

- **1.** Klucze standardowe (wykaz wszystkich kluczy standardowych patrz rozdział "**Wykaz kluczy** standardowych").
- 2. Klucze globalne i lokalne.
- 3. Klucze podkładające wartości z tabel (patrz rozdział "Klucze podkładające wartości z tabel").

Ad. 1.)

<u>Klucze standardowe</u> to klucze, których nie musimy definiować. Komputer ma zaprogramowane, że w miejsce takiego klucza ma wstawić odpowiednią informację.

@ D:N:10:A
@ O:P
@ N:0:50
Urząd Miasta i Gminy
Ząbkowice Śl.
@ N:100:370:B
#nazwa1
@ N:ee+100:240:B:16:M
DECYZJA

W powyższym przykładzie zastosowano standardowy klucz wymiany (**#nazwa1**), co oznacza, że komputer pobierze nazwę podmiotu, na którym byliśmy ustawieni w okienku głównym (w tym przykładzie będzie to "**Malinowski Jan**").

Urząd Miasta i Gminy Ząbkowice Śl.

Malinow ski Jan

# DECYZJA

Ad. 2.)

<u>Klucze globalne i lokalne</u> definiujemy sami. Może być ich wiele. Widać je na zakładkach "**klucze lokalne**" i "**klucze globalne**". Klucze lokalne są widoczne tylko na komputerze osoby, która je zdefiniowała. Natomiast klucze globalne są widoczne dla wszystkich użytkowników.

Definiowanie kluczy lokalnych i globalnych w obu przypadkach jest identyczne, dlatego pokazane będzie tylko na przykładzie kluczy lokalnych, które definiujemy w zakładce "**klucze lokalne**".

| 👪 Form          | a                                    |   |
|-----------------|--------------------------------------|---|
| forma           | klucze lokalne klucze globalne opisy |   |
| #celer<br>#xxxx | n celem przedłożenia w banku         | 4 |
|                 | klucz lokalny                        |   |
|                 | klucz fikcyjny                       |   |
|                 |                                      |   |
|                 |                                      |   |
|                 |                                      |   |
|                 |                                      |   |
|                 |                                      |   |
|                 |                                      |   |
|                 |                                      |   |
|                 | wydruk lista kluczy zapisz           |   |

Definiowanie rozpoczynamy od klucza (symbol "#" i jakieś słowo charakteryzujące ten klucz – bez odstępu). Po kluczu wpisujemy dowolny tekst, który ma być widoczny na wydruku. Między kluczem a tekstem musi być odstęp. Tekst można zmieniać w dowolnym momencie, dowolną ilość razy.

Pamiętaj, że na wydruku będzie tekst, który zamieścisz przy kluczu. Będzie on wyglądał identycznie jak w zakładce "**klucze lokalne**". Jeśli po tekście zostawisz wolną linijkę, na wydruku też będzie on widoczna.

@ D:N:10:A @ O:P @ N:0:70 Z.Nr/299/04 @ N:ee+70:175:B:12 Z A Ś W I A D C Z E N I E

Ciepłowody #data

@N:ee+40:70
Zaświadczenie wydaje się #celem .

| orma                       | klucze lokalne klucze globalne opisy |
|----------------------------|--------------------------------------|
| prze<br>w<br>banki<br>#xxx | dłożenia<br>u<br>x                   |

Np. definiując klucz jak w powyższym przykładzie, otrzymamy:

Z.Nr/299/04

Ciepłowody 2005-08-18

# ZAŚWIADCZENIE

Zaświadczenie wydaje się celem przedłożenia w banku.

W celu uniknięcia pomyłek, wygodnie jest stosować tzw. **klucz fikcyjny** (np.: **#xxxx**). Umieszczamy go na końcu zdefiniowanych kluczy. Nie będzie on nigdzie widoczny – jest stosowany jedynie w celu uniknięcia niezaplanowanych wolnych linijek w tekście.

### Klucze globalne dla upomnień

W formach drukujących upomnienia stosuje się specyficzne klucze wymiany.

| 🔐 Forma                                                                                                    |        |
|----------------------------------------------------------------------------------------------------|--------|
| forma klucze lokalne klucze globalne opisy                                                                                                    |        |
| <pre>#snal1_lz1 łączne zobowiązanie<br/>#snal1_lz2 łączne zobowiązanie<br/>#snal1_lz3 łączne zobowiązanie<br/>#snal1_lz4 łączne zobowiązanie<br/>#snal1_pn1 podatek od nieruchomości<br/>#snal1_pn2 podatek od nieruchomości<br/>#snal1_pn3 podatek od nieruchomości<br/>#snal1_pn4 podatek od nieruchomości<br/>#snal1_pn podatek od nieruchom.zaległy<br/>#snal1_os odsetki bieżące<br/>#snal1_kp koszty upomnień<br/>#snal1_oz odsetki zaległe<br/>#snal2_lz1 I rata 2005<br/>#snal2_lz2 II rata 2005<br/>#snal2_lz4 IV rata 2005<br/>#snal2_lz4 IV rata 2005<br/>#snal2_pn1 1-sza rata 2005<br/>#snal2_pn3 3-cia rata 2005</pre> |        |
| wydruk lista kluczy                                                                                                    | zapisz |

1 – klucze, które zmieniają symbol należności na tekst wpisywany do upomnienia w kolumnę "Rodzaj należności".

2 – klucze, które zmieniają symbol należności na tekst wpisywany do upomnienia w kolumnę "Miesiąc/rok".

### Przykład klucza

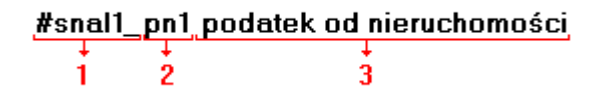

1 – mówi o tym, w którą kolumnę na upomnieniu ma być wpisany tekst (**snal1** oznacza, że tekst wpisany będzie w kolumnę "**Rodzaj należności**", natomiast **snal2**, że tekst wpisany będzie w kolumnę "**Miesiąc/rok**").

2 – symbol należności, która ma być zamieniona na tekst.

3 – tekst, na który będzie zamieniony symbol należności.

### Zasady ogólne

1. Klucz wymiany można umieścić w dowolnym miejscu tekstu formy (za wyjątkiem klucza z

- parametrem :F). 2. Klucz kończy się spacją lub przejściem do następnej linii. 3. W nazwach kluczy nie używamy dużych liter.

# Wykaz kluczy standardowych

| #data - dzisiejsza data                                                                                                    |                                                                                                    |
|----------------------------------------------------------------------------------------------------|----------------------------------------------------------------------------------------------------|
| #nrk - nr kartoteki                                                                                                    |                                                                                                    |
| #data_dokumentu - data dokumen                                                                                                    | iu, decyzji iip.                                                                                                    |
| #nr_dokumentu2 - numer dokume                                                                                                    | and, decyzji np.                                                                                                    |
| #data nabycia - data zakupu                                                                                                    |                                                                                                    |
| #liczba_miesiecy - za ile m-cy licz                                                                                                    | ony jest podatek                                                                                                    |
| #nazwa1 - z kartoteki kont podkła                                                                                                    | da nazwa1                                                                                                    |
| <b>#nazwa2</b> - z kartoteki kont podkła                                                                                                    | da nazwa2                                                                                                    |
| <b>#nazwa2_2</b> - podkłada nazwa2 z do                                                                                                    | ppiskiem "dotyczy" jeśli nazwa2 jest inne niż adres                                                                                                    |
| <b>#nazwa1_nazwa2</b> - z kartoteki ko                                                                                                    | nt podkłada nazwa1 i nazwa2 obok                                                                                                    |
| #nazwa1_nazwa2_2 - z kartoteki ko                                                                                                    | ont podkłada nazwa1 i nazwa2 pod spodem                                                                                                    |
| <pre>#nazwisko - z bazy adresowej podk #adres - z bazy adresowej podk #nazwisko_adres - z bazy adres #nazwisko_adres_2 - z bazy adres #nazwiska - z bazy adresowej pod #nip</pre> | kłada nazwisko i imię<br>łada adres<br>owej podkłada nazwisko, imię i adres obok<br>owej podkłada nazwisko, imię i adres pod spodem<br>dkłada nazwisko, imię i adres właściciela i współwłaścicieli |
| #tabela:001:077 - dla [W,001] de                                                                                                    | o [W,077] tabela wartość=wielkość*stawka opis                                                                                                    |
| #tabela2:001:077 - j.w. używane<br>"wyliczaj dla<br>nie łączny za                                                                                                    | w drogowym. Jeśli są dwa takie same pojazdy i w parametrach<br>każdego składnika" to pokaże nam podatek za każdy pojazd a<br>a dwa.                                                                 |
| #tabela3:001:077 - j.w. używane po przecinku                                                                                                    | w rolnym hektary fizyczne * przelicznik = przeliczeniowe 4 znaki<br>i i podsumowanie                                                                                                    |
| #tabela4:001:077 - j.w. podatek                                                                                                    | =stawka*powierzchnia*il.m-cy i opis                                                                                                    |
| #tabelaPow:001:077 - pokazuje wy<br>nabycia/zbyc                                                                                                    | rliczenie podstawy do podatku (z uwzględnieniem dat<br>sia, udziałów i wsp.).                                                                                                    |

#tabelaFaktury3 #tabelaFaktury5:001:999 - używane w fakturach za wodę, czynszach itp par3=1 - treść = nazwa składnika + Konto.nazwa2 par4=1 - pokazuje ilość jako cena a ilość=1

### • używane w podatku od nieruchomości

# w przypisie głównym #tabela7:001:077 - wszystkie składniki podatku przy nabyciu i zbyciu #tabela5:001:077 - składniki podatku z określoną datą nabycia #kwota\_zmiany - kwota o jaką zmienia się podatek #tabela\_rat - raty i terminy dla nabycia (pierwsza 14 dni od doręczenia) #tabela\_rat2 - raty i terminy dla zbycia przy zmianie sposobu użytkowania #tabela6:001:077 - jak tabela7 z porównaniem z przypisem (poprzednim podatkiem) #tabela\_rat3 - raty i terminy dla zm.spos.użytkowania zamiennie używa się #tabela8:001:077 - w przypisie głównym #tabela9:001:077 - przy nabyciu #tabela10:001:077 - przy zmianie sposobu użytkowania

#tabelaFaktury4 - używane w czynszach dzierżawnych

### • w podatku rolnym podobnie jak w nieruchomościach z wyjątkiem

**#tabela11:001:077** - w przypisie głównym **#tabela12:001:077 -** przy nabyciu **#tabela13:001:077** - przy zmianie sposobu użytkowania **#tabela15:001:077** - używane w "pokaż" - składniki posumowane klasami

### inne klucze używane w decyzjach i zaświadczeniach

#nr\_starej\_decyzji - nr poprzedniej decyzji "pp" lub "ppd"
#data\_starej\_decyzji - data poprzedniej decyzji "pp" lub "ppd"

#pow\_ogolem - powierzchnia gospodarstwa
#pow\_lasow - powierzchnia lasów
#pow\_dzierzaw - powierzchnia dzierżaw
#pow\_uzytkow\_rolnych - powierzchnia użytków rolnych (R,Ps,Ł,S-..,B-..,Wsr,W)
#pow\_przeliczeniowych\_ogolem - liczba ha przeliczeniowych ogółem (V,VI klasa)
#pow\_przeliczeniowych\_opod - liczba ha przeliczeniowych opodatkowanych
#pow\_ornych
#pow\_do\_paliwa

#slownie - daje słownie kwotę [W,600]

#dochodowość\_roczna #dochodowość\_roczna\_słownie #dochodowość\_miesięczna

### używane w fakturach

**#tabelaFaktury:005:077** - nazwa,ilość,stawka,wartość,symbol VAT i rozliczenie VAT **#tabelaFaktury2:005:077** - j.w. dla "wieczystego"

**#tabelaFaktury3** - używane w czynszach, opłatach za wodę itp..(miesięczne) VAT wylicza w tył **#tabelaFaktury5** - używane w czynszach, opłatach za wodę itp..(miesięczne) VAT wylicza w przód **#liczniki:1** - pokazuje stany liczników (srebrna góra)

### używane w odroczeniach i umorzeniach

#kwota\_odr - kwota odroczona
#kwota\_rnr - kwota rozłożona na raty
#kwota\_umr - kwota umorzona
#tabela\_rnr - tabela rozłożenia na raty
#tabela\_rnr2 - tabela rozłożenia na raty

### • używane przy zwrotach za paliwo

#paliwo\_data\_wniosku
#paliwo\_powierzchnia
#paliwo\_powierzchnia\_na\_dzien
#paliwo\_ilosc\_paliwa
#paliwo\_zuzycie\_od
#paliwo\_zuzycie\_do
#paliwo\_stawka\_zwrotu
#paliwo\_limit\_na\_ha
#paliwo\_nr\_decyzji

#paliwo\_data\_decyzji
#paliwo\_kwota\_zwrotu
#paliwo\_limit\_zwrotu
#paliwo\_limit\_niewykorzystany
#paliwo\_nazwa\_bank
#paliwo\_nr\_bank
#paliwo\_termin\_zwrotu\_od
#paliwo\_termin\_zwrotu\_do
#pow\_do\_paliwa

Oprócz w/w kluczy standardowych używa się kluczy GLOBALNYCH i LOKALNYCH. Przeszukiwanie odbywa się w kolejności: klucze lokalne, globalne i standardowe. Można więc np. kluczem lokalnym przedefiniować np. klucz standardowy.

# Klucze podkładające wartości z tabel

### #[tablica,element] :ilZnaków :poPrzecinku

tablicaP - z tabeli składników "podstawa"<br/>S - z tabeli składników "stawki"<br/>W - z tabeli składników "wyliczenie"<br/>rata - z tabeli roboczej "raty"<br/>termin - z tabeli roboczej "raty"

 element - dla tabel P,S,W jest to Lp wybranego składnika. dla tabel "rata" i "termin" jest to symbol należności wybranej raty.
 ilZnaków - ilość znaków zajmowanych przez liczbę (w tym część ułamkową).
 poPrzecinku - ilość znaków zajmowanych przez część ułamkową.

:ilZnaków :poPrzecinku można pominąć (domyślnie :0:2) oraz nie mają zastosowania w przypadku tabeli "termin".

:F użyte zamiast :ilZnaków :poPrzecinku powoduje pominięcie całej linii tekstu jeśli wybrany składnik jest zerowy.

UWAGA !!! Taki klucz musi być umieszczony na początku wiersza.

# Parametry

Operację "Parametry" można znaleźć w menu głównym, blok "Ustawienia".

| ztowym   |
|----------|
|          |
| <u> </u> |
| iec      |
|          |
|          |

Parametry "wymiar typ" i "ścieżka do..." dostępne są tylko dla serwisu.

Włącznik przycisku "przepisz" – jeśli jest włączony, to przycisk "przepisz" tworzy nazwę konta z kodem pocztowym.

| 200 d       | ane adresowe i konto                                                                                 |                                          |
|-------------|----------------------------------------------------------------------------------------------------|------------------------------------------|
| adre        | s/konto współwłaściciele uwagi                                                                       |                                          |
| A<br>D<br>R | nazwisko Aleksandra i Zdisław Szalbierz<br>imię drugie imię drugie imię imię imię matki              | Pesel Pesel NIP                          |
| E<br>S      | ulica Cicha<br>nr domu 1 nr lokalu <u>domyślne x</u><br>kod poczt. (57-200) poczta Ząbkowice Śląskie | PKD EKD 128290                           |
|             | grupa przepisz                                                                                       | zapisz                                   |
| к           | ▶ 25 wspólnoty                                                                                       | obocze (grupa) w1                        |
| Ň           | nazwa 1 Aleksandra i Zdisław Szalbierz                                                               | nr wypisu                                |
| T           | nazwa 2 57-200 Ząbkowice Śląskie Cicha 1                                                             | nr zeznania<br>data założenia 2006-10-09 |
|             |                                                                                                    | aktywne<br>od 2006                       |
|             |                                                                                                    | 123738                                   |

# Tabele odsetek

Operację "Tabele odsetek" można znaleźć w menu głównym, blok "Ustawienia".

| 🦀 Odsetki                           | E                       |            |
|-------------------------------------|-------------------------|------------|
| C podatkowe<br>C ustawowe<br>C inne | C refinanso<br>redyskon | we<br>towe |
| Od dnia                             | Stopa                   | ~          |
| 1990-07-01                          | 28                      |            |
| 1990-10-15                          | 36                      |            |
| 1990-11-21                          | 48                      |            |
| 1991-02-01                          | 60                      |            |
| 1991-05-01                          | 51                      |            |
| 1991-07-05                          | 44                      |            |
| 1991-08-02                          | 39                      |            |
| 1991-09-15                          | 36                      |            |
| 1992-07-01                          | 32                      |            |
| 1993-02-22                          | 29                      |            |
| 1994-05-13                          | 28                      |            |
| 1995-02-21                          | 31                      |            |
| 1995-05-29                          | 27                      |            |
| 1995-09-18                          | 25                      |            |
| 1996-01-08                          | 23                      |            |
| 1996-07-17                          | 22                      | *          |
| dopisz                              | usuń                    |            |

Służą do gromadzenia różnych odsetek. Tabel jest 5. Przełączamy je zaznaczając odpowiednią tabelę.

# Blokowanie naliczeń

Do blokowania naliczeń służy operacja "Blokada" – patrz menu główne, blok operacji - "Ustawienia".

| rożliwość zmian naliczeń i<br>ej daty włącznie | księgowań                                                              |
|------------------------------------------------|------------------------------------------------------------------------|
| 1900-01-01                                     |                                                                        |
| zapisz                                         |                                                                        |
|                                                | nożliwość zmian naliczeń i<br>ej daty włącznie<br>1900-01-01<br>zapisz |

Blokuje możliwość zmian naliczeń i księgowań do zadanej daty włącznie.

### Numerowanie dokumentów

Mechanizm, który pozwala na automatyczne nadanie kolejnych numerów decyzji, upomnień, itd. Mechanizm automatycznego numerowania występuje np. w operacji "**Pisma dowolne**".

| 🞎 Pisma dowolne                        |             |
|----------------------------------------|-------------|
| pr-zaświadczenie rolny - zaświadczenie | zmień formę |
|                                        |             |
|                                        |             |
|                                        |             |
|                                        |             |
|                                        |             |
|                                        |             |
| symbol num7                            | <u>≥</u>    |
| numer WF-5112/007/2006                 | drukuj      |

Aby mechanizm numerowania podstawił automatycznie kolejny numer należy:

- w pole "symbol" wpisać symbol odpowiedniej numeracji,
- wcisnąć przycisk "ustaw numer" w polu "numer" mechanizm numerowania podstawił automatycznie kolejny numer.

Numer można zaakceptować lub wpisać samodzielnie tak aby odpowiadał naszym potrzebom. Można również wcisnąć przycisk "**numeracje**" – pokazuje wszystkie numeracje jakie są prowadzone (to samo okienko widoczne jest w operacji "**Numeracje**" (patrz menu główne - "**Ustawienia**")). Spośród nich możemy wybrać inny numer.

| <b></b> |
|---------|
|         |
|         |
|         |
|         |

Wystarczy ustawić się na odpowiedniej numeracji i wcisnąć przycisk "pobierz numer".

Jeśli niema tu odpowiedniej numeracji możemy założyć nową. Należy wcisnąć przycisk "**załóż nawą"**. Pojawi się okienko, w które należy wprowadzić dane związane z numeracją.

| 🞎 Num        | ieracja         |                                           |                                                                                                    |
|--------------|-----------------|-------------------------------------------|----------------------------------------------------------------------------------------------------|
| Lp<br>symbol | 07<br> rum1     | zwiększa numer<br>i pierwszy<br>i ostatni | "Lp" - służą wyłącznie porządkowaniu.<br>Można zostawić je puste.<br>"symbol" - jest bardzo ważny. Program szuka<br>numeracji ze ściśle określonym symbolem<br>ppd - przypis dodatkowy<br>zaśw - zaświadczenie o dochodowości<br>Oprócz tego można założyć dowolnie dużo<br>numeracji z innymi symbolami. |
| bazy         | pilpn           |                                           | "bazy" - symbol bazy danych lub wiele symboli                                                                                                    |
| Nr           | Fk-55/ 011/2006 |                                           | także na początku i na końcu.<br>Można zamiast tego wpisać ALL co oznacza                                                                                                    |
| opis         | zaświadczenie   |                                           |                                                                                                    |
|              |                 |                                           | "zwiększ numer pierwszy" - pierwszy z lewej.<br>Jeśli w numerze są odstępy to pierwszy<br>po pierwszym odstępie.                                                                                                    |
|              |                 | Zapisz                                    | "zwiększ numer ostatni" - ostatni z prawej<br>Jeśli w numerze są odstępy to ostatni<br>pzred ostatnim odstępem:                                                                                                    |

Lp - służą wyłącznie porządkowaniu. Można zostawić je puste.

**symbol** - jest to symbol numeracji i jest bardzo ważny. Program szuka numeracji ze ściśle określonym symbolem.

**bazy** - symbol kartoteki lub wiele symboli oddzielonych "|". Taki znak MUSI BYĆ także na początku i na końcu. Można zamiast tego wpisać ALL co oznacza wszystkie kartoteki.

Nr – numer, który będzie później odpowiednio zwiększany.

**zwiększ numer pierwszy** – oznacza, że będzie zwiększany numer pierwszy z lewej. Jeśli w numerze są odstępy to pierwszy po pierwszym odstępie.

**zwiększ numer ostatni** - oznacza, że będzie zwiększany numer ostatni z prawej. Jeśli w numerze są odstępy to ostatni przed ostatnim odstępem.

zapisz – zapisuje wprowadzoną numerację.

# Konta bankowe

Operację "Konta bankowe" można znaleźć w menu głównym, blok "Ustawienia". Służy ona do zapisywania kont bankowych, używanych np. przy drukowaniu upomnień.

| 1 podatki 2 PKU BP Ząkkowice SI. 70 11112222 3333 4444 5555 |
|-------------------------------------------------------------|

Po wywołaniu tej operacji pojawi się okienko.

### Aby dopisać nową pozycję należy:

- wcisnąć "nowe konto",
- pojawi się okienko,
- wpisać dane konta,
- wcisnąć "zapisz".

| Konto               | bankowe                                                                   |      |
|---------------------|---------------------------------------------------------------------------|------|
| lp 🚺                | nazwa podatki 2                                                           |      |
| właści              | iciel konta bankowego                                                     |      |
| nazwa               | Urząd Miasta i Gminy Ząbkowice Śl                                         | 2    |
| adres               | ul. 1-Maja 15                                                             |      |
| nazwa t<br>nr rachi | panku   PKO BP Ząkkowice Śl.<br>unku   <b>70 1111 2222 3333 4444 5555</b> | 6666 |
|                     | 🖌 zapisz                                                                  |      |

### Aby zmienić coś w danym koncie należy:

- ustawić się na tej pozycji (patrz znacznik z lewej strony tabeli kont bankowych),
- kliknąć dwa razy na to konto,

- pojawi się takie samo okienko jak wyżej, wprowadzić zmiany, wcisnąć "**zapisz"**.

# Druk przelewów

**Ustawienia Druku przelewów** można znaleźć w menu głównym, blok "**Ustawienia**". Służą one do ustawienia parametrów nadruku.

| 10 lewy margines<br>36 między rzędami<br>16 między kolumnami<br>ogranicznik kwoty (**) | 10       lewy margines         36       między rzędami         16       między kolumnami         2ł       ogranicznik kwoty (***)         zł       symbol waluty (PLN) | 0  | górny margines         |
|----------------------------------------------------------------------------------------|----------------------------------------------------------------------------------------------------|----|------------------------|
| 36 między rzędami<br>16 między kolumnami<br>ogranicznik kwoty (**)                     | 36 między rzędami<br>16 między kolumnami<br>ogranicznik kwoty (**)<br>zł symbol waluty (PLN)                                                                           | 10 | lewy margines          |
| 16 między kolumnami<br>ogranicznik kwoty (***)                                         | 16     między kolumnami       ogranicznik kwoty (**)       zł     symbol waluty (PLN)                                                                                  | 36 | między rzędami         |
| , ogranicznik kwoty (***)                                                              | ogranicznik kwoty (**)<br>zł symbol waluty (PLN)                                                                                                    | 16 | między kolumnami       |
| zł symbol waluty (PLN)                                                                 | 4                                                                                                    |    | ogranicznik kwoty (**) |

Możemy wpisać ustawienia nadruku:

Górny margines – odległość rozpoczęcia nadruku od górnej krawędzi przelewu.

Lewy margines – odległość rozpoczęcia nadruku od lewej krawędzi nadruku.

Między rzędami – odległość między jednym a drugim przelewem umieszczonym pod nim (w pionie).

**Między kolumnami -** odległość między jednym a drugim przelewem umieszczonym obok niego (w poziomie).

Ogranicznik kwoty – można tu ustawić znaczki przed i za kwotą.

Symbol waluty – wpisujemy symbol waluty, w jakiej były księgowane kwoty.

# Wpisywanie dat i liczb

We wszystkich programach i we wszystkich polach gdzie wpisuje się daty oraz liczby (w tym kwot) obowiązują te same zasady (ten sam format).

### Wpisywanie dat

Datę wpisujemy zawsze w formacie rok-miesiąc-dzień np.:

01-12-31

Oznacza 31 grudnia 2001 roku.

Jak widać możemy wpisywać tylko dwie ostatnie cyfry roku. Komputer sam domyśla się, że chodzi nam o rok 2000.

Jeśli chcemy wpisać datę np. 31 grudnia 1999 rok to musimy podać pełny rok, czyli

1901-12-31

W przeciwnym wypadku komputer zrozumie to jako 31 grudnia 2099 rok.

Daty wyświetlane są na ekranie w formie skróconej (dwie cyfry roku). Czasami możemy mieć wątpliwości czy komputer dobrze przyjął datę (1999 czy 2099). Nie ma obaw. W pamięci komputera data z pewnością zapisana jest w pełnym formacie (tak jak ją wpisaliśmy), natomiast sposób jej pokazywania to odrębna sprawa.

### Wpisywanie liczb (kwot)

Liczby wpisujemy bez odstępów czy kropek oddzielających tysiące.

Część ułamkową (grosze) wpisujemy po przecinku.

Jeśli nie ma części ułamkowej (groszy) możemy wpisać tylko część całkowitą (złotówki bez groszy).

Wpisując liczbę ujemną dodajemy z przodu minus.

Np.:

123 500,50 - źle, powinno być 123500,50

123.500,50 - źle, powinno być 123500,50

2.50 – źle, przed częścią ułamkową powinien być przecinek

2,50 – dobrze ale można było napisać 2,5

2,00 – dobrze ale można było napisać 2

Powyższe reguły mogą zależeć od ustawień w "Panelu sterowania / Ustawienia regionalne".

### Wzorzec wyszukiwania

Wyszukujemy za pomocą "**pól wyszukiwania**". Aby wyszukiwanie zadziałało należy w te pola wpisać wzorzec wyszukiwania.

Wzorzec wyszukiwania – określa co należy wpisać w pola wyszukiwania.

Przykłady wzorców: % - wszystkie pn% - zaczynające się od "pn" k – posiadające "k" \_pn% – pierwszy znak dowolny, następny musi być "pn", dalej dowolnie \_\_\_\_\_k% - z literą "k" na 5-tej pozycji pn\_ - dowolny trzeci znak 4\_1 – 401, 411, 421, itd. owal – posiadające dowolny fragment, np. "owal"

# Pasek nawigacji

Czymś nowym może okazać się **pasek nawigacji**. Występuje tam gdzie mamy do czynienia ze zbiorami danych. Składa się z szeregu przycisków opisanych poniżej z tym że nie zawsze występują wszystkie.

# 

Działanie przycisków jest ściśle związane ze wskaźnikiem ustawienia widocznym z lewej strony okienka zbioru.

- Ustaw na pierwszy.
- Ustaw na poprzedni.
- Ustaw na następny.
- Ustaw na ostatni.
- Dodaj nowy (pusty).
- Usuń.
- Poprawki (zmiany).
- Zatwierdź (zapisz) zmiany.
- Anuluj zmiany.
- Odśwież Obraz tabeli jest "fotografią" danych, wykonaną w jakimś momencie. Czasami zmieniamy dane inną operacją lub robi to ktoś na innym komputerze. Obraz nie jest automatycznie odświeżany. Tym przyciskiem zmuszamy komputer do powtórnego zajrzenia do danych i zrobienia nowej "fotografii".

# Moduł drukujący

Wszystkie wydruki, wykazy i zestawienia, pojawiają się najpierw na ekranie. Możemy je obejrzeć i dopiero wtedy ewentualnie wydrukować.

Można ustawić drukowanie wybranych stron, ilość kopii oraz wybrać drukarkę jeśli mamy dostęp do kilku drukarek.

|        | $\mathbf{A} \rightarrow \mathbf{H}$         | <b>35</b>            |                   |             |
|--------|---------------------------------------------|----------------------|-------------------|-------------|
|        | panel s                                     | terujący             |                   | en.         |
| Lp N≁  | Marzen isen<br>dellas sat                   | inię.<br>DeiCapros   | 1e6               | Staž kulika |
| 1      | Balkowska<br>0                              | Tex<br>O             | 759<br>0,7.4      | 000         |
| 2      | Bodnareka<br>0                              | മഷ<br>0              | uviavla<br>2.10.6 | 000         |
| 3      | Biog us<br>C                                | Dov<br>O             | 5 2 12            | 000         |
| •      | Bigos<br>0                                  | 0                    | poruede<br>0.7 #  | 000         |
| 5      | Berszowska<br>C                             | o Aer                | 123               | 000         |
| ā      | Bras Ho<br>C                                | م <del>وم</del><br>0 | 054               | 000         |
| 7      | Baáke<br>C                                  | 2•r                  | iziana<br>093     | 000         |
|        | Bladok<br>0                                 | 0<br>0               | os/a<br>3,7 ≠     | 000         |
| 9      | Bak<br>C                                    | فتB<br>0             | 874<br>374        | 000         |
| 10     | Chrobad iska<br>(                           | 0                    | 194<br>194        | 000         |
| 11<br> | <sup>6</sup> camoska<br><sup>0</sup> wskaźn | ik postępu           | 055               | 000         |
| 12 1/2 | Demains ko                                  | 0                    | 374               | 000         |
| 12     | Orzawicaka<br>O <b>WSKa</b> ź               | žnik stron           | 285               | 000         |
| Jan 1  | Fisci<br>0                                  | U Ana                | 2106              | 000         |

Panel sterujący składa się z następujących przycisków (od lewej)

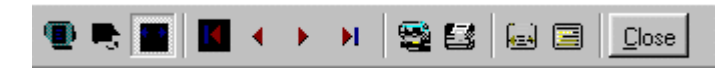

- Szkic strony Pomniejsza obraz tak, że widzimy na ekranie całą stronę. Tekst jest nieczytelny ale w tym przypadku chodzi o pokazanie, jak cały tekst rozkłada się na stronie.
- Powiększenie Powiększa obraz tak aby tekst był wyraźnie czytelny. Używa się go do przeglądania wydruku na ekranie.
- Widok normalny W takiej postaci zawsze pojawia się wydruk na ekranie. Jest widoczna dość duża część strony a tekst jest w względnie czytelny.
- Ustawienie się na pierwszej stronie.
- Ustawienie się na poprzedniej stronie.
- Ustawienie się na następnej stronie.
- Ustawienie się na ostatniej stronie.
- Ustawienie parametrów drukowania patrz dalej.
- Drukowanie wydruk zostaje wysłany na drukarkę
- Zapamiętanie wydruku Możemy wydruk zapamiętać w komputerze lub zapisać na dyskietkę, żeby na przykład wydrukować go później lub na innej drukarce.
- Odtworzenie zapamiętanego wydruku Wydruk wcześniej zapamiętany w komputerze lub na

dyskietce, możemy zobaczyć na ekranie i ewentualnie wydrukować.

Zamknięcie modułu drukującego.

Okienko parametrów drukowania (patrz jeden z przycisków panelu sterowania)

| Drukuj           |                                    |                                    | ? ×                        |
|------------------|------------------------------------|------------------------------------|----------------------------|
| _ Drukarka —     |                                    |                                    |                            |
| <u>N</u> azwa:   | Lexmark 3200 Series ColorFine      | <b></b> ⊻ła                        | ściwości                   |
| Stan:            | Drukarka domyślna; Interwencja uży | itkownika <mark>.</mark> Czeka dok | kumentów: 0                |
| Тур:             | Lexmark 3200 Series ColorFine      |                                    |                            |
| Gdzie:           | \\Ganjak\lexmark                   | ∖ wybór                            | drukarki                   |
| Komentarz:       | :                                  |                                    |                            |
| -Zakres 😡        | Iruku — K                          | lopie <u>ilość kop</u>             | <u>ii</u>                  |
| ⊙ <u>W</u> szyst | kich stror                         | - <b>do</b><br>Liczba kopii:       | 1 🗄                        |
| C Strony         | od: 1 do: 2                        |                                    | _                          |
| C Zaznac         | szenie                             |                                    | I <b>∨</b> Sor <u>t</u> uj |
|                  |                                    | ОК                                 | Anuluj                     |

Można w nim:

- Wybrać drukarkę jeśli mamy dostęp do kilku drukarek.
- Wybrać do drukowania dowolne strony lub stronę.
- Ustawić liczbę kopii wydruku.

U dołu z lewej strony, widoczny jest wskaźnik postępu oraz wskaźnik stron.

### Page 1 of 2

- Wskaźnik postępu włącza się wtedy, gdy obraz wydruku jest w trakcie przygotowania. Pokazuje on procent wykonania. Jeśli wskaźnik jest pusty (jak na przykładzie) znaczy to, że obraz wydruk jest kompletny.
- Wskaźnik stron pokazuje nam numer strony, którą aktualnie widzimy na ekranie oraz ilość wszystkich stron.

# **Ochrona danych**

Przy pierwszym uruchomieniu, danego dnia, jakiegokolwiek programu, następuje automatyczne uruchomienie archiwizacji.

Sporządzane są kopie na każdy dzień tygodnia, na każdy tydzień bieżącego miesiąca i na każdy miesiąc bieżącego roku.

Przy uruchamianiu program pyta o hasło, po którym rozpoznaje użytkownika i daje mu dostęp do odpowiednich danych.

Obsługą archiwum zajmuje się odrębny program **ARCHIWIZACJA** – **FK2000poczta**. Więcej informacji znajdziesz w instrukcji obsługi tego programu.

# Ochrona dostępu do danych

Wejście do programu może być chronione hasłem.

Przy pierwszej instalacji system ochrony jest wyłączony. Aby go uruchomić, należy znaleźć w menu i uruchomić operację "**hasła**".

| 🚵 Użytkownicy - hasła | a - uprawnienia                         |                            |
|-----------------------|-----------------------------------------|----------------------------|
| Nazwisko              | Haslo                                   | Uprawnienia                |
| a manager             | start                                   | 1                          |
|                       |                                         |                            |
|                       |                                         |                            |
|                       |                                         |                            |
|                       |                                         |                            |
| + - ~ %               | 🗸 ок                                    | 🗙 Anuluj                   |
|                       | PAMIETAJ                                |                            |
| Zawsze musi           | być być przyn                           | <mark>ajmniej jeden</mark> |
| użytkow               | nik z uprawnie:                         | niami "1"                  |
| Użytkow               | nikowi z uprawnie                       | eniami "1"                 |
| możr                  | I TYLKO TAKIEM<br>na nadać hasto "s     | U<br>start".               |
| Program               | nie będzie pytał                        | o hasto.                   |
| wh                    | e przyjmując, że o<br>aśnie ten użytkow | inik.                      |
| ,                     |                                         |                            |

Pojawi się tabela użytkowników. Standardowo na początku jest tam jeden użytkownik o nazwie **manager** z hasłem **start** i pełnymi uprawnieniami **1**.

Wystarczy zmienić hasło na inne. Od tej chwili przed każdym uruchomieniem programu pojawi się pytanie o hasło.

Można dopisać innych użytkowników nadając im hasła i uprawnienia, przy czym zawsze należy pamiętać o tym że:

Dostęp do tabeli haseł ma tylko użytkownik z uprawnieniami 1, dlatego zawsze musi być co najmniej jeden użytkownik z uprawnieniami 1.

Jeśli chcemy wyłączyć mechanizm sprawdzania haseł, wystarczy użytkownikowi z uprawnienia "1" ży nadać hasło "start".

### Uprawnienia

Uprawnienia w prostym systemie wyglądają następująco:

- 1 pełne uprawnienia dostęp do wszystkich operacji.
- 0 Dostęp ograniczony nie ma dostępu do operacji "Ustawienia/Hasła".
- 0,2b,4b Dostęp tylko do bazy nr 2 i 4.

• 3 – tylko do podglądu – zablokowane wszystkie operacje zmiany danych.

# Dokumentacja systemu przetwarzania danych

# przy użyciu komputera (art.10 Ustawy o rachunkowości)

### Wykaz zbiorów stanowiących bazę danych

| PDadresy.DB      | - baza adresowa                       |
|------------------|---------------------------------------|
| PDkonta.DB       | - kartoteka kont                      |
| PDdokumenty.DB   | - zbiór dokumentów                    |
| PDksiegowania.DB | - zbiór księgowań                     |
| PDnal            | - dane do naliczania (dane wymiarowe) |
|                  |                                       |

Wymienione zbiory znajdują się w katalogu AAI\DANE (alias DANEFK2000) Są to zbiory typu PARADOX 7. Kopie z poszczególnych dni tygodnia, tygodni i miesięcy znajdują się w katalogu AAI\DANEARCH. Pakowane przy pomocy ARJ32.

### Wykaz programów

FK2000pdlk - program

### **Opisy programów**

Program ma wbudowaną instrukcję obsługi (menu główne "Pomoc / Instrukcja obsługi "). Zawiera ona wyczerpujący opis:

- przeznaczenia programu,
- sposobu działania.

Instrukcję można wydrukować.

### Ochrona danych

- Przy pierwszym uruchomieniu programu danego dnia, automatycznie wykonywana jest kopia bazy danych. Przechowuje się kopie z każdego dnia tygodnia, na koniec każdego tygodnia w danym miesiącu i na koniec miesiąca danego roku. Kopie można przenieść na dyskietki lub inny dysk.
- Aby uruchomić program, należy podać hasło. Każdy użytkownik ma swoje hasło i uprawnienia. Komputer po haśle rozpoznaje użytkownika i daje dostęp do odpowiednich danych lub operacji.

# Sposoby zapewnienia właściwego stosowania programów i zasady ewidencji przebiegu przetwarzania.

Ustala je użytkownik odpowiednio do swoich potrzeb. Inaczej będzie to wyglądało w kilkuosobowej firmie z jednym komputerem, inaczej w dużej firmie z siecią komputerów obsługujących księgowość.